# コントロールパネル基本操作手順書

Ver.0.5.6

2021/12/14 株式会社スピーディア

| 版数  | 発行日         | 改訂內容                    |
|-----|-------------|-------------------------|
| 第1版 | 2021年12月14日 | 初版発行                    |
|     | 2021年3月30日  | 「メールアカウントを作成したい」の項目修正   |
|     | 2021年4月7日   | 「ドメイン」の説明を追加            |
|     | 2021年10月13日 | 細かい文言の修正                |
|     | 2021年11月2日  | メールボックス仕様について追加         |
|     | 2021年11月25日 | 「MultiPHP マネージャー」の説明を追加 |
|     | 2021年12月14日 | 「リダイレクト」の説明を追加          |

# 目次

| T | l. コントロールパネルへのログインについて                                                                                                    | 1                                      |
|---|----------------------------------------------------------------------------------------------------|----------------------------------------|
|   | コントロールパネルヘログインしたい                                                                                                    | 1                                      |
|   | コントロールパネルの表示言語を変更したい                                                                                                    | 3                                      |
|   | コントロールパネルからログアウトしたい                                                                                                    | 4                                      |
|   | コントロールパネルへのログインユーザー名を忘れた                                                                                                    | 5                                      |
|   | コントロールパネルへのログインパスワードを忘れた                                                                                                    | 5                                      |
|   | コントロールパネルのログインパスワードを変更したい                                                                                                    | 6                                      |
| 2 | 2. メール                                                                                                    | 8                                      |
|   | メールアドレスを作成したい                                                                                                    | 8                                      |
|   | メールアカウントを削除したい                                                                                                    | 12                                     |
|   | メールアドレスのパスワードを変更したい                                                                                                    | 13                                     |
|   | メールソフトへの設定情報を確認したい                                                                                                    | 15                                     |
|   | <web メールから確認する方法=""></web>                                                                                                    | 15                                     |
|   | <コントロールパネルから確認する方法>                                                                                                    | 17                                     |
|   | メールボックスの容量を確認・変更したい                                                                                                    | 19                                     |
|   | < Web メールから容量確認を行う場合 >                                                                                                    | 22                                     |
|   | メールを別のメールアドレスへ転送したい                                                                                                    | 23                                     |
|   | <転送元アドレスでもメールを受信したい(転送元にもメールを残す)場合>                                                                                                    | 23                                     |
|   | <転送元アドレスで受信せずに転送だけしたい(転送元にメールを残さない)場合>                                                                                                    | 25                                     |
|   | メーリングリストを作成したい                                                                                                    |                                        |
|   |                                                                                                    |                                        |
|   | <メーリングリストの設定>                                                                                                    |                                        |
|   | <メーリングリストの設定><br>web メールを使用したい                                                                                                    | 30<br>34                               |
|   | <メーリングリストの設定><br>web メールを使用したい<br><web メールへのアクセス方法=""></web>                                                                                                    | 30<br>34<br>34                         |
| 3 | <メーリングリストの設定><br>web メールを使用したい<br><web メールへのアクセス方法=""><br/>3. FTP</web>                                                                                                    | 30<br>34<br>34<br>39                   |
| 3 | <メーリングリストの設定><br>web メールを使用したい<br><web メールへのアクセス方法=""><br/>3. FTP<br/>FTP アカウントを作成したい</web>                                                                                                    | 30<br>34<br>34<br>39<br>39             |
| 3 | <ul> <li>&lt;メーリングリストの設定&gt;</li> <li>web メールを使用したい</li> <li><web メールへのアクセス方法=""></web></li> <li>FTP</li> <li>FTP アカウントを作成したい</li> <li>FTP アカウントを削除したい</li> </ul>                                                                                                    | 30<br>34<br>34<br>39<br>39<br>41       |
| 3 | <ul> <li>&lt;メーリングリストの設定&gt;</li> <li>web メールを使用したい</li> <li><web メールへのアクセス方法=""></web></li> <li>FTP</li> <li>FTP アカウントを作成したい</li> <li>FTP アカウントを削除したい</li> <li>FTP パスワードを変更したい</li> </ul>                                                                                                    | 30<br>34<br>34<br>39<br>39<br>41<br>42 |
| 3 | <ul> <li>&lt;メーリングリストの設定&gt;</li> <li>web メールを使用したい</li> <li><web メールへのアクセス方法=""></web></li> <li>FTP</li> <li>FTP アカウントを作成したい</li> <li>FTP アカウントを削除したい</li> <li>FTP パスワードを変更したい</li> <li>FTP 容量を変更したい</li> </ul>                                                                                                    |                                        |
| 3 | <ul> <li>&lt;メーリングリストの設定&gt;</li> <li>web メールを使用したい</li> <li><web メールへのアクセス方法=""></web></li> <li>FTP.</li> <li>FTP アカウントを作成したい</li> <li>FTP アカウントを削除したい</li> <li>FTP パスワードを変更したい</li> <li>FTP 容量を変更したい</li> <li>FTP 接続情報を確認したい</li> </ul>                                                                                                    |                                        |
| 3 | <ul> <li>&lt;メーリングリストの設定&gt;</li> <li>web メールを使用したい</li> <li><web メールへのアクセス方法=""></web></li> <li>FTP</li> <li>FTP アカウントを作成したい</li> <li>FTP アカウントを削除したい</li> <li>FTP パスワードを変更したい</li> <li>FTP 容量を変更したい</li> <li>FTP 接続情報を確認したい</li> <li>FTP でデータをアップロードしたい</li> </ul>                                                                                         |                                        |
| 3 | <ul> <li>&lt;メーリングリストの設定&gt;</li> <li>web メールを使用したい</li> <li><web メールへのアクセス方法=""></web></li> <li>FTP.</li> <li>FTP アカウントを作成したい</li> <li>FTP アカウントを削除したい</li> <li>FTP パスワードを変更したい</li> <li>FTP 容量を変更したい</li> <li>FTP 接続情報を確認したい</li> <li>FTP でデータをアップロードしたい</li> <li>ディスクの使用量を確認したい</li> </ul>                                                                |                                        |
| 3 | <メーリングリストの設定>                                                                                                    |                                        |
| 3 | <ul> <li>&lt;メーリングリストの設定&gt;</li> <li>web メールを使用したい</li> <li><web メールへのアクセス方法=""></web></li> <li>FTP</li> <li>FTP アカウントを作成したい</li> <li>FTP アカウントを削除したい</li> <li>FTP パスワードを変更したい</li> <li>FTP 容量を変更したい</li> <li>FTP 容量を変更したい</li> <li>FTP 接続情報を確認したい</li> <li>FTP でデータをアップロードしたい</li> <li>ディスクの使用量を確認したい</li> <li>PHP のバージョンを変更したい</li> <li>ボータベース</li> </ul> |                                        |
| 3 | <メーリングリストの設定>                                                                                                    |                                        |
| 3 | <メーリングリストの設定>                                                                                                    |                                        |

|    | データベースユーザーを削除したい               | .51 |
|----|--------------------------------|-----|
| 5. | ドメイン                           | .52 |
|    | Web サイトを自動的に https で表示するようにしたい | .52 |
|    | Web サイトにリダイレクト設定をしたい           | .52 |
| 6. | SSL                            | .57 |
|    | 秘密鍵を作成・アップロードしたい               | .57 |
|    | <秘密鍵を新規に作成する場合>                | .58 |
|    | <既存の秘密鍵をアップロードする場合>            | .59 |
|    | CSR を作成したい                     | .60 |
|    | SSL 証明書・中間証明書をインストールしたい        | .62 |
|    | SSL を有効化したい                    | .64 |
| 7. | WordPress                      | .67 |
|    | WordPress をインストールしたい           | .67 |

# 1. コントロールパネルへのログインについて

## コントロールパネルヘログインしたい

ブラウザを開きます。
 ※cPanel をご利用いただく場合に当社が推奨しているブラウザは下記のとおりです。

Google Chrome 92.0.4515.107、Firefox 83.0

② ブラウザのアドレスバーに cPanel のコントロールパネル URL を入力し、Enter キーを押します。
 URL は下記のとおりです。

# https://cpanel01.jpserve.jp:2083

※ご契約ドメイン名が不明な場合はご契約時にご案内したログイン情報メールをご参照ください。

例:Google Chrome の場合

← → C (③ https://example.com:2083

#### 例:Firefox の場合

C S https://example.com:2083/

③ ユーザー名、パスワード入力画面が表示されますので、ご契約時にメールでご案内したログイン情報に記載されているユーザー名とパスワードを入力して「ログイン」ボタンを押します。

|                          | cPanel                   | 9        |         |  |
|--------------------------|--------------------------|----------|---------|--|
|                          | ユーザー名                    |          |         |  |
|                          | ▲ ユーザー名を入力します。           |          |         |  |
|                          | パスワード                    |          |         |  |
|                          | アカウントパスワードを入力します。        |          |         |  |
| l                        | ログイン                     |          |         |  |
|                          | パスワードのリセット               |          |         |  |
| English العربية българся | ки čeština dansk Deutsch | Ελληνικά | español |  |

④ ログインが成功すると、メインメニュー画面が表示されます。

(参考) JPS スタンダードでご契約の場合

| peedia Co., Ltd.  |                            |                         |               |                      |             | Q. (85517) <b>1,5555555 - 🐥 G</b>       |
|-------------------|----------------------------|-------------------------|---------------|----------------------|-------------|-----------------------------------------|
| ここに入力することで、稼饉を出   | 800見つけることができます。            |                         |               |                      |             | -201491                                 |
| き モデメール           |                            |                         |               |                      |             | 現在のユーザー                                 |
| ▲ 電子メール アカウント     | フォワーダー<br>をmail Disk Usage | 自動返信メール                 | אגע עלע-א     | グローパル電子メール フィル<br>ター | ₩〒メール フィルター | プライマリドメイン (No Vaild Certificate)        |
|                   | - Pril                     |                         |               |                      |             | Shared IP Address<br>219.109.140.61     |
| 79-11L            | ディスク使用品                    |                         |               |                      |             | ー ホームディレクトリ<br>//ome                    |
|                   |                            | 0 0                     | 0.0           |                      |             | Last Login IP Address                   |
| データペース            | -                          |                         |               |                      |             | − <del>7</del> −₹<br>paper_lantern      |
| phpMyAdmin        | Sola State MySQL® F-911-7  | MySQL® 7-9/2-297        | 🛃 UE-h Mysque |                      |             | サーバー研報                                  |
| Fx-r>             |                            |                         |               |                      |             | - #5it                                  |
| FX-T2             | 1000 ITU72                 | 09700F                  |               |                      |             | エイリアス<br>1/1 (1006)                     |
| shuw7             |                            |                         |               |                      |             | MySQLB データベース<br>1/1 (100%)             |
| <b>1</b> 7-       |                            | Awstats                 |               |                      |             | 電子メール アカウント<br>64 / 100 (64%)           |
| 115-115-7         |                            |                         |               |                      |             | ディスク使用電                                 |
| startes           | ssi /il s statur           |                         |               |                      |             | 231.28 MB / 30 GB (0.75%)               |
|                   | 0                          |                         |               |                      |             | MySQL® ディスク使用量<br>64 KB / 29.77 G8 (0%) |
| ソフトウェア            |                            |                         |               |                      |             | -<br>メーリングリスト                           |
| ₩<br>サイトソフトウェア    | MultPHP マネージャー             | ini MultiPHP INI Editor |               |                      |             | 073 (0%)                                |
| #+no              |                            |                         |               |                      |             | 日前近信メール<br>0/∞                          |
|                   |                            |                         |               |                      |             | 電子メール フィルター<br>0/100                    |
| ***- パスワート&ゼキュリテ  | -** C 1-#- **->#-          |                         |               |                      |             | ドアックカウント                                |
| アプリケーション          |                            |                         |               |                      |             | - 0/3 (0%)                              |
| WordPress Manager |                            |                         |               |                      |             |                                         |
| -                 |                            |                         |               |                      |             |                                         |

# コントロールパネルの表示言語を変更したい

1. デフォルトの表示言語が英語になっている場合があります。変更する場合は、右下の・・・からロケ ールの選択画面を開きます。

| CP                                | anel                           |
|-----------------------------------|--------------------------------|
| <b>ユーザー名</b>                      | 名を入力します。                       |
| パスワード                             | トパスワードを入力します。                  |
|                                   | <b>ログイン</b><br>スワードのリセット       |
| English العربية български čeština | dansk Deutsch Ελληνικά español |

※仕様上、すべての項目が日本語に翻訳されているわけではございませんので、予めご了承くださいま せ。

2. 希望の言語を選択ください。

| ロケールを選択してく              | ください:               |                  |                 |             | X閉じる |
|-------------------------|---------------------|------------------|-----------------|-------------|------|
|                         |                     |                  | latinoamericano |             | -    |
| suomi                   | Filipino            | français         | עברית           | magyar      |      |
| 密 cPanel Snowmen<br>梁 - | i_en                | Bahasa Indonesia | italiano        | 한국어         |      |
| Bahasa Melayu           | norsk bokmål        | Nederlands       | Norwegian       | polski      |      |
| português               | português do Brasil | română           | русский         | slovenščina |      |
| svenska                 | ไทย                 | Türkçe           | українська      | Tiếng Việt  |      |
| 中文                      | 中文(中国)              | 中文(台湾)           | 日本語             |             | ~    |

3. 表示言語が変更されます。

| 目的のロケールがブラウザーに保存されました。このブ<br>ラウザーでロケールを再度変更するには、この画面で別<br>のロケールを選択してください。 |
|---------------------------------------------------------------------------|
| <i>cPanel</i> °                                                           |
| ユーザー名                                                                     |
| 👤 ユーザー名を入力します。                                                            |
| パスワード                                                                     |
| アカウントパスワードを入力します。                                                         |
|                                                                           |
|                                                                           |
| バスワードのリセット                                                                |

# コントロールパネルからログアウトしたい

1. コントロールパネル右上の、「ログアウト」をクリックします。

| beedia Co., Ltd.                                                              | Q (83/1) L COUPYON                      |
|-------------------------------------------------------------------------------|-----------------------------------------|
| 220205782287. ####28805#2098822857#317.                                       | -80693                                  |
| モデメール                                                                         | - Bácoz- <i>t</i> /-                    |
| ● ● ■デメール アガウント 💮 フォワーダー 😭 自動菌素メール 🁘 メーリング リスト 📢 ダローパルモデメール フィル 🖤 モデメール フィルター | プライマリドメイン(No Valid Certificate)         |
| ere アドレスインボーター ere Email Disk Usage Email Disk Usage                          | Shared IP Address                       |
|                                                                               | 219.109.140.61                          |
|                                                                               | ホームティレクトリ<br>//orme                     |
|                                                                               | Last Login IP Address                   |
| <del>7-911-</del> 2                                                           | - <del>7</del> −₹<br>page later         |
| שיין און און און און און און און און און או                                   | サーバー研究                                  |
| 840                                                                           | - Kat                                   |
|                                                                               | エイリアス<br>1/1 (100%)                     |
|                                                                               |                                         |
| לפנילא                                                                        | - 1/1 (1008)                            |
| エラー     「     エラー     「     スがエのアクセス     ズ     Awstars                        | 電子メールアカウント<br>64 / 100 (64%)            |
| (体1)ディ                                                                        | _ ディスク世界章                               |
|                                                                               | 231.28 MB / 30 GB (0.75%)               |
|                                                                               | MySQLのディスク使用量<br>64 KB / 29.77 GB (2%)  |
| <b>リフトウェア</b>                                                                 | - x-u>0/uzh                             |
| 「 サイトソフトウェア Internet マネージャー Internet Int Educe                                | 0/3 (9%)                                |
| 8702                                                                          | Ethniα 6, x = μ<br>0 / ∞                |
|                                                                               | 電子メールフィルター<br>0/∞                       |
|                                                                               | FIP ジカウント<br>0.7 (00)                   |
| 7790-593>                                                                     | -                                       |
| WordPress Manager                                                             |                                         |
| danal                                                                         | A L RE REPORTED STRUCT                  |
|                                                                               | In the same mining runny in make a con- |
|                                                                               |                                         |
|                                                                               |                                         |
|                                                                               |                                         |
| ✓ 快災(/)                                                                       |                                         |
|                                                                               |                                         |
|                                                                               |                                         |
|                                                                               | ※拡大世                                    |

2. コントロールパネルからログアウトされ、ログイン画面に戻ります。

| ログアウトしました。          |
|---------------------|
| <i>cPanel</i> °     |
| ユーザー名               |
| 👤 ユーザー名を入力します。      |
| パスワード               |
| ⑦ アカウントパスワードを入力します。 |
|                     |
| ログイン                |
| バスワードのリセット          |

# コントロールパネルへのログインユーザー名を忘れた

ログインユーザー名をお忘れの場合は、ご本人様確認の上、弊社より初期ログイン情報をメールで再度 ご案内いたします。お手数ですが、以下情報を明記の上、お問合せフォームよりご連絡ください。

<必要事項>

- ・ご契約者名
- ・ご登録住所
- ・ご登録電話番号
- ・ご契約ドメイン名

### コントロールパネルへのログインパスワードを忘れた

ログインパスワードをお忘れの場合は、弊社にてパスワードをリセットし、メールでご案内いたします ので、コントロールパネルログイン画面の「パスワードのリセット」のリンクではリセットを行わない ようにお願いいたします。

お手数ですが、以下情報を明記の上、メールまたはお問合せフォームでご連絡ください。

<必要事項>

・ご契約者名

- ・ご登録住所
- ・ご登録電話番号
- ・ご契約ドメイン名

<お問合せ先> manzoku@speedia.co.jp 宛

なお、弊社にてログインパスワードをリセットしますと、下記パスワードも同時にリセットされます。 初期パスワードから変更されている場合には、リセット後に改めてお客様にて再設定をお願いいたしま す。

- ・特別な ftp アカウント
- ・既定の電子メールアカウント (注\*)

注\* 「既定の電子メールアカウント」は、「電子メールアカウント」→「既定値」と表示されているア カウントのパスワードを表しています。 お客様がコントロールパネルで発行された各メールアカウントのパスワードは変更されません。

各メールアカウントのパスワードを変更したい場合は【メールアドレスのパスワードを変更したい】を ご参照下さい。

#### コントロールパネルのログインパスワードを変更したい

1. コントロールパネルヘログインし、「パスワード&セキュリティ」をクリックします。

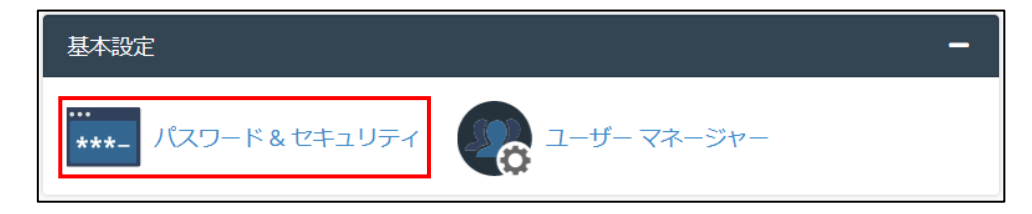

2. 変更画面が表示されます。

| パスワードの変更                                                                                                    |
|----------------------------------------------------------------------------------------------------|
| 以下のアカウント パスワードを変更します。Web ホスティングではパスワードの強度は重要です。パスワード生成ツールを使用してパス<br>ワードを作成することを強くお勧めします。以下のヒントに従ってパスワードの安全性を確保してください。<br><b>注記:</b> パスワードを変更する場合は、現在のセッションを終了します。                                                                                                    |
| 古いパスワード                                                                                                    |
| 新しいパスワード                                                                                                    |
| 新しいパスワード (再入力):                                                                                                    |
| <b>強度 (理由)</b><br>非常に弱い (0/100) パスワード生成ツール                                                                                                    |
| □ ダイジェスト認証を有効にする 3 ← チェック不要                                                                                                    |
| 今すぐパスワードを変更してください。                                                                                                    |
| ハスリードを保護します:                                                                                                    |
| パスワードは書き留めずに記憶してください。特に、書き留めたパスワードを放置したり、暗号化されていないファイルに保存したりしないでくだ<br>さい。異なる組織によって管理されるシステムには、それぞれ関係のないパスワードを使用してください。パスワードは誰にも教えないでくださ<br>い。特に、コンピューター サポートまたはベンダーを名乗る人物には、その身分を確認できない限り、パスワードを教えないでください。パス<br>ワードを入力するところを誰にも見られないようにしてください。信頼できないコンピューターでパスワードを入力しないでください。パスワード<br>には期限を設けて、定期的に変更してください。 |
| 推測されにくいパスワードを選択してください:                                                                                                    |
| <ul> <li>特に安全でないパスワードは禁止されていますが、それを完全に信頼できるわけではありません。</li> <li>辞書に載っている語、名前、または個人情報(誕生日や電話番号など)は使用しないでください。</li> <li>単純なパターンは避けてください。代わりに、大文字、小文字、数字、記号を使用してください。パスワードの長さが8文字以上であること<br/>を確認してください。</li> </ul>                                                                                               |
| ● 新しいパスワードを選択する場合、以前のパスワードに関連していないことを確認してください。                                                                                                    |
| ・古いパスワード・・・現在のパスワードを入力してください。                                                                                                    |
| ・新しいパスワード・・・変更後のパスワードを入力してください。                                                                                                    |
| ※パスワードの長さは6文字以上、強度は50以上である必要があります。                                                                                                    |

- ※パスワードはパスワード生成ツールでランダム文字列のパスワードを生成する ことも可能です。
- ※ドメイン名と同じあるいは一部文字列、辞書に掲載されている英単語等は避けていただき、推測されにくいランダムな文字列を組み合わせたパスワード設定を推奨いたします。

・新しいパスワード(再入力)・・・上記で入力したパスワードと同じものを再入力してください。

Copyright © SPEEDIA CO., Ltd.All right reserved.

・ダイジェスト認証を有効にする…チェックを入れないでください。

3. 入力が完了したら、「今すぐパスワードを変更してください」をクリックします。 「成功しました。ブラウザーをリダイレクトしています」 と表示され、cPanel ログイン画面が再表 示されればログインパスワードの変更完了です。

成功しました。ブラウザーをリダイレクトしています…

※ここでパスワードの変更を行うと、下記パスワードも同時に変更されますので、ご注意ください。

- ・特別な ftp アカウント
- ・既定の電子メールアカウント (注\*)

注\* 「既定の電子メールアカウント」は、「電子メールアカウント」→「既定値」と表示されているア カウントのパスワードを表しています。 お客様がコントロールパネルで発行された各メールアカウントのパスワードは変更されません。

各メールアカウントのパスワードを変更したい場合は【メールアドレスのパスワードを変更したい】を ご参照下さい。

#### 2. メール

メールアドレスを作成したい

1. コントロールパネルヘログインし、「電子メールアカウント」をクリックします。

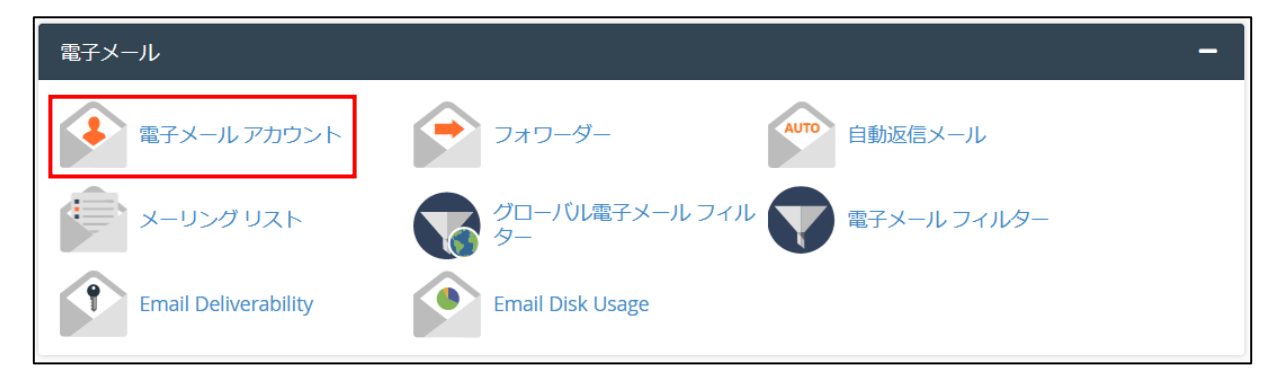

2. 「作成」をクリックします。

| •                                                                                                    | 電<br>Lis | 子メール アカウント<br>st Email Accounts         |                |               |                  |             |    |     |             |         |            |
|----------------------------------------------------------------------------------------------------|----------|-----------------------------------------|----------------|---------------|------------------|-------------|----|-----|-------------|---------|------------|
| This feature lets you create and manage email accounts. Want to learn more? Read our <u>documentation</u> 亿 . 28 利用可能 2 使 |          |                                         |                |               |                  |             |    |     |             | 用済み     |            |
| 検索                                                                                                    |          |                                         |                | Q             |                  |             | << | <   | ページ 1/      | 1- >    | >>>        |
| Filter:                                                                                                    | 9        | Restricted Default Accou                | nt Exceeded St | orage         |                  |             |    |     |             |         | 1 - 3 of 3 |
|                                                                                                    | Ĩ        | 『削除                                     |                |               |                  |             |    |     |             | +作成     | ¢٠         |
|                                                                                                    |          | 個のアカウント@ドメイン ∨                          | Restrictions   | Storage: 使用   | 済み / Allocated / | %           |    |     |             |         |            |
|                                                                                                    | >        | 100000000000000000000000000000000000000 | ✔ 制限なし:        | 940.57 KB / 1 | GB / 0.09%       | CHECK EMAIL |    | ≁管理 | <b>0</b> co | NNECT D | DEVICES    |
|                                                                                                    | >        | test_sourcest040%.com                   | ✔ 制限なし:        | 0バイト/10       | 5B / 0%          | CHECK EMAIL |    | ▶管理 | C CO        | NNECT E | DEVICES    |
|                                                                                                    | >        | 既定值                                     | ✔ 制限なし:        | 6.49 MB / ∞   |                  | CHECK EMAIL |    | ▶管理 | <b>0</b> co | NNECT [ | DEVICES    |

3. メールアカウント作成画面が表示されます。

| CREATE AN EMAIL ACCOUNT                                                                                      | Show/Hide Help 🕲 | 98 利用可能                                                                    | 2 使用済み              |
|----------------------------------------------------------------------------------------------------|------------------|----------------------------------------------------------------------------|---------------------|
| ドメイン ⑦<br>Missing a domain? Check the <i>Missing a domain</i> ? section to find out how you can creat        | v )              | MISSING A DOMAIN?                                                          |                     |
| ユーザー名 ⑦<br>Enter your email address's username here.<br>Missing a domain?                                    | C.               | Aliases let you point a dom<br>of your domains' content.<br>Manage Aliases | ain towards another |
| パスワード<br><ul> <li>Set password now.</li> <li>Send login link to alternate email address.</li> </ul> パスワードの入力 | <b>没</b> 生成 -    | NEED HELP?                                                                 |                     |
| Optional Settings                                                                                            | Cit Settings     |                                                                            |                     |
| Stay on this page after I click <i>Create</i> .                                                              |                  |                                                                            |                     |
| + 作成                                                                                                    | <b>←</b> 戻る      |                                                                            |                     |

・ユーザー名・・・メールアドレスの@以前を入力します。

メールアドレス文字数:1~64 文字まで メールアドレスパスワード:6 文字以上 使用可能文字列:アルファベット・(ドット)ピリオド・ハイフン・アンダースコア ・パスワード・・・「Set password now.」を選択してください。
 その後、メールアカウントのパスワードを設定します。パスワードは6文字以上、
 強度が50以上でなくてはなりません。
 のマークをクリックすると、入力したパスワードを確認することができます。

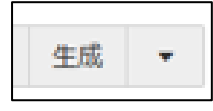

※パスワード生成について

「生成」からランダムなパスワードを自動で作ることも可能です。▼をクリック すると、パスワード生成の際の詳細オプションを設定することができます。 生成されるパスワードは、自動的に10文字以上となります。

・Optional Settings・・・右の「Edit Settings」をクリックいただくと、追加オプションメニューが 開きます。

| CREATE AN EMAIL ACCOUNT                                                                                                    | Sh            | ow/Hide H | lelp 🕐 |
|----------------------------------------------------------------------------------------------------|---------------|-----------|--------|
| ドメイン ⑦                                                                                                    |               |           |        |
| 1000.01                                                                                                    |               |           | Ŧ      |
| Vissing a domain? Check the Missing a domain? section to find out how you can                                                                                                    | n create one. |           |        |
| 1-ザー名 ⑦                                                                                                    |               |           |        |
| Enter your email address's username here.                                                                                                    | 0             |           |        |
| Aissing a domain?                                                                                                    |               |           |        |
|                                                                                                    |               |           |        |
| パスワード                                                                                                    |               |           |        |
| Set password now.                                                                                                    |               |           |        |
| Send login link to alternate email address.                                                                                                    |               |           |        |
| パスワードの入力                                                                                                    | Ø             | 生成        | -      |
|                                                                                                    |               |           |        |
|                                                                                                    |               |           |        |
| Intional Settings                                                                                                    |               | Docot S   | otting |
| sprondi seccings                                                                                                    |               | Reset 5   | cungs  |
| Storage Space ⑦                                                                                                    |               |           |        |
|                                                                                                    |               |           |        |
| 1024                                                                                                    |               |           |        |
| ○ 1 GB                                                                                                    |               |           |        |
|                                                                                                    |               |           |        |
| Automatically Create Folders for Plus Addressing ③                                                                                                    |               |           |        |
| O Automotivelly County Falders                                                                                                    |               |           |        |
| Automatically Create Folders                                                                                                    |               |           |        |
| Automaticality Create Folders     Do Not Automatically Create Folders                                                                                                    |               |           |        |
| Automatically Create Folders     Do Not Automatically Create Folders                                                                                                    |               |           |        |
| Automatically Create Folders     Do Not Automatically Create Folders      Send a welcome email with instructions to set up a mail client.                                                      |               |           |        |
| Automatically Create Folders     Do Not Automatically Create Folders      Send a welcome email with instructions to set up a mail client.      Stay on this page after I click <i>Create</i> . |               |           |        |
| Automatically Create Folders Do Not Automatically Create Folders Send a welcome email with instructions to set up a mail client. Stay on this page after I click <i>Create</i> . + //ERX       |               | 4         | 戻る     |

- Storage Space・・・メールアカウントのメールボックスの容量を設定できます。デフォルトでは 1024MB になっています。「無制限」を選択する事も可能ですが、無制限でのご利用 はスパムメールなどでドメイン全体の容量不足が発生しやすくなりますので、推奨 しておりません。ご利用の際はご注意下さい。
- ・Automatically Create Folders for Plus Addressing・・・メールアカウントを作成した際に、自動的に メールのディレクトリを作成するかを選択します。「Automatically Create Folders」を選択してください。
- Send a welcome email with instructions to set up a mail client.・・・チェックを入れると、メール設 定情報が新規作成したメールアドレス宛に送信されます。最初にメールアドレスを 作成する際にはチェックを入れていただく事をお勧めいたします。 なお、送信されるメールの件名は下記になります。
   件名:[ドメイン名] Client configuration settings for "作成したメールアドレス"
- Stay on this page after I click Create.・・・チェックを入れると、メールアカウント作成後もこのペ ージに留まったままになります。メールアドレスを連続で作成する際にチェックを 入れてください。

上記必要情報を入力後、「作成」をクリックします。

4. 電子メールアカウント一覧に、作成したアカウントが追加されていることを確認してください。

| •       | 電<br>List | 子メール アカウント<br>Email Accounts            |                  |                    |                         |               |        |                 |
|---------|-----------|-----------------------------------------|------------------|--------------------|-------------------------|---------------|--------|-----------------|
| This fe | ature l   | lets you create and manage en           | nail accounts. V | /ant to learn more | ? Read our <u>docum</u> | nentation 🗹 . | 27利    | 用可能 3 使用済み      |
| 検索      |           |                                         |                  | Q                  |                         |               | << < / | ~−స 1/1 ->>>    |
| Filter  | ৾ঀ৾৾৾৾    | ংব Restricted Default Accou             | nt Exceeded St   | orage              |                         |               |        | 1 - 4 of 4      |
|         | i i       | 削除                                      |                  |                    |                         |               |        | +作成 🗢 -         |
|         |           | 個のアカウント @ ドメイン 🗸                        | Restrictions     | Storage: 使用済み      | + / Allocated / %       |               |        |                 |
|         | >         | ini (fini) 25 an                        | ✔ 制限なし:          | 940.57 KB / 1 GB   | / 0.09%                 | CHECK EMAIL   | ▶管理    |                 |
|         | >         | HID PHONE RUDON                         | ✔ 制限なし:          | 91.9 KB / 1 GB / ( | 0.01%                   | CHECK EMAIL   | ▶管理    |                 |
|         | >         | 10.000 00000000000000000000000000000000 | ✔ 制限なし:          | 0バイト/1GB/          | 0%                      | CHECK EMAIL   | ▶管理    |                 |
|         | >         | 既定值                                     | ✔ 制限なし:          | 6.49 MB / ∞        |                         | CHECK EMAIL   | ≁管理    | CONNECT DEVICES |

※スパム配信防止の為、一定時間内に送信失敗数が既定回数を超えるとアカウントにロックがかかり、
 一時的にメール送信が不可となります。既定回数を下回った場合には自動解除となります。
 ※特定 IP アドレスから一定時間内に規定回数を超えて接続失敗すると、該当の接続元 IP アドレスを遮断します。既定時間経過後に自動解除されます。

## メールアカウントを削除したい

1. コントロールパネルヘログインし、「電子メールアカウント」をクリックします。

| 電子メール                | -                            |
|----------------------|------------------------------|
| 電子メール アカウント          | フォワーダー 自動返信メール               |
| メーリング リスト            | グローバル電子メール フィル 文 電子メール フィルター |
| Email Deliverability | Email Disk Usage             |

メールアカウントの一覧から、削除したいメールアカウント左のチェックボックスにチェックを入れ、上の「削除」をクリックします。

※複数選択することで、複数削除も可能です。

|         | 電<br>Lis                                                                                                    | 予メール アカウント<br>st Email Accounts |                |                               |       |     |          |           |             |  |  |
|---------|----------------------------------------------------------------------------------------------------|---------------------------------|----------------|-------------------------------|-------|-----|----------|-----------|-------------|--|--|
| This fe | This feature lets you create and manage email accounts. Want to learn more? Read our <u>documentation</u> 亿. 27 利用可能 3 使用済み |                                 |                |                               |       |     |          |           |             |  |  |
| 検索      |                                                                                                    |                                 |                | Q                             | <     | < < | ページ 1/1・ | >         | >>          |  |  |
| Filter: | J                                                                                                    | Restricted Default Accou        | nt Exceeded St | orage                         |       |     |          | 1 - 4     | 4 of 4      |  |  |
|         | Ô                                                                                                    | 「削除                             |                |                               |       |     | •        | 作成        | <b>\$</b> - |  |  |
|         |                                                                                                    | 個のアカウント @ ドメイン 🗸                | Restrictions   | Storage: 使用済み / Allocated / % |       |     |          |           |             |  |  |
|         | >                                                                                                    | ini@inili26.com                 | ✔ 制限なし:        | 940.57 KB / 1 GB / 0.09%      | EMAIL | ▶管理 |          | ECT DEVIC | ES          |  |  |
|         | >                                                                                                    | 040149402103.009                | ✔ 制限なし:        | 91.9 KB / 1 GB / 0.01%        | EMAIL | ▶管理 |          | ECT DEVIC | ES          |  |  |
|         | >                                                                                                    | 100.000000000000000             | ✔ 制限なし:        | 0パイト/1GB/0%                   | EMAIL | ▶管理 |          | ECT DEVIC | ES          |  |  |
|         | >                                                                                                    | Read action cp 既定値              | ✔ 制限なし:        | 6.49 MB / ∞                   | EMAIL | ▶管理 |          | ECT DEVIC | ES          |  |  |

3. 削除をクリックすると、上に確認画面が表示されますので、メールアカウントを確認の上、間違い がなければ「DELETE」をクリックします。「DELETE」の後ろの括弧内の数字は削除対象のメール アカウント個数です。

| <b>?</b> Delete "                                                                     |
|---------------------------------------------------------------------------------------|
| All the data associated with the email account(s) will be <b>permanently</b> deleted. |
| <b> </b>                                                                              |

※電子メールアカウントを削除すると、サーバー上のメールボックスも削除されます。削除後の復旧は 出来かねますので、操作時は十分にご注意下さい。

4. 電子メールアカウント一覧から、アカウントが削除されていることを確認してください

| •       | 電子メール アカウント<br>List Email Accounts                                                                     |    |      |       |          |             |
|---------|----------------------------------------------------------------------------------------------------|----|------|-------|----------|-------------|
| This fe | ature lets you create and manage email accounts. Want to learn more? Read our <u>documentation</u> 🗹 . |    | 28   | 利用可能  | 2 使用     | 済み          |
| 検索      | Q                                                                                                    | << | <    | ページ 1 | /1 ->    | >>          |
| Filter  | すべて Restricted Default Account Exceeded Storage                                                        |    |      |       |          | 1 - 3 of 3  |
|         | <b>適</b> 削除                                                                                            |    |      |       | +作成      | <b>\$</b> * |
|         | 個のアカウント @ ドメイン V Restrictions Storage: 使用済み / Allocated / %                                            |    |      |       |          |             |
|         | > → 制限なし: 940.57 KB / 1 GB / 0.09% CHECK EMAIL                                                         |    | ▶管理  |       | NNECT DE | VICES       |
|         | > ↓ 制限なし: 0パイト/1 GB / 0% CHECK EMAIL                                                                   |    | ▶ 管理 |       | NNECT DE | VICES       |
|         | > 開始 (D) (D) (D) (D) (D) (D) (D) (D) (D) (D)                                                           |    | ▶ 管理 |       | NNECT DE | VICES       |

メールアドレスのパスワードを変更したい

1. コントロールパネルヘログインし、「電子メールアカウント」をクリックします。

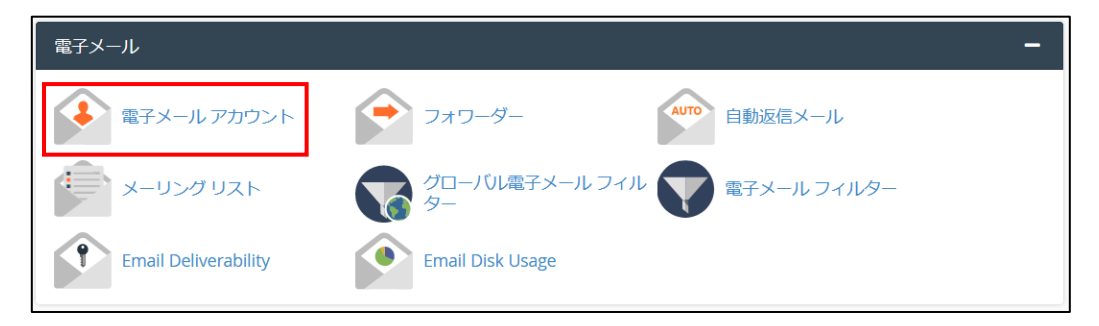

13 Copyright © SPEEDIA CO., Ltd.All right reserved.

2. メールアカウントの一覧から右の「管理」をクリックします。

| •       | 電<br>List I                                                                                                    | 子メール アカウント<br>Email Accounts |                |                       |              |             |    |     |         |          |             |  |  |
|---------|----------------------------------------------------------------------------------------------------|------------------------------|----------------|-----------------------|--------------|-------------|----|-----|---------|----------|-------------|--|--|
| This fe | This feature lets you create and manage email accounts. Want to learn more? Read our <u>documentation</u> 区. 28利用可能 2使用済み |                              |                |                       |              |             |    |     |         |          |             |  |  |
| 検索      |                                                                                                    |                              |                | Q                     |              |             | << | <   | ページ 1/1 |          | >>          |  |  |
| Filter: | <u>ব</u> শ                                                                                                    | Restricted Default Account   | nt Exceeded St | orage                 |              |             |    |     |         |          | 1 - 3 of 3  |  |  |
|         | 前                                                                                                    | 川除                           |                |                       |              |             |    |     |         | 十作成      | <b>\$</b> - |  |  |
|         | 1                                                                                                    | 個のアカウント @ ドメイン ✔             | Restrictions   | Storage: 使用済み / A     | llocated / % |             |    |     |         |          |             |  |  |
|         | > 1                                                                                                    | 0.00101010100.000            | ✔ 制限なし:        | 940.57 KB / 1 GB / 0. | .09%         | CHECK EMAIL |    | ▶管理 |         | NNECT DE | VICES       |  |  |
|         | >                                                                                                    | et.ordie#040kom              | ✔ 制限なし:        | 0バイト/1GB/0%           | )            | CHECK EMAIL |    | ▶管理 |         | NNECT DE | VICES       |  |  |
|         | >                                                                                                    | 既定值                          | ✔ 制限なし:        | 6.49 MB / ∞           |              | CHECK EMAIL |    | ▶管理 |         | NNECT DE | VICES       |  |  |

「新しいパスワード」に変更後のパスワードを入力します。パスワードは6文字以上、強度が50
 以上でなくてはなりません。 のマークをクリックすると、入力したパスワードを確認することができます。

生成 Ŧ

※パスワード生成について

「生成」からランダムなパスワードを自動で作ることも可能です。▼をクリック すると、パスワード生成の際の詳細オプションを設定することができます。 生成されるパスワードは、自動的に10文字以上となります。

| 電子メール アカウント<br>List Email Accounts / Manage an Email Account |                           |                                                                                                    |  |  |  |  |  |  |  |
|--------------------------------------------------------------|---------------------------|----------------------------------------------------------------------------------------------------|--|--|--|--|--|--|--|
| Use this page to manage your email accounts                  | . Want to learn more? Rea | ad our <u>documentation</u> 🔀 .                                                                               |  |  |  |  |  |  |  |
| MANAGE AN EMAIL ACCOUNT                                      | SHOW/HIDE HELP ③          | I WANT TO                                                                                                    |  |  |  |  |  |  |  |
| Email Account                                                |                           | <ul> <li>Free up Email Storage</li> <li>Manage Email Filters</li> <li>Send Automated<br/>Responses</li> </ul> |  |  |  |  |  |  |  |
| セキュリティ                                                       |                           |                                                                                                    |  |  |  |  |  |  |  |
| <b>新しいパスワード</b><br>パスワードの入力                                  | 🎗 生成 →                    | 構成<br>Connect Devices                                                                                         |  |  |  |  |  |  |  |

4. 新しいパスワードを入力したら、画面下部の「UPDATE EMAIL SETTINGS」をクリックします。

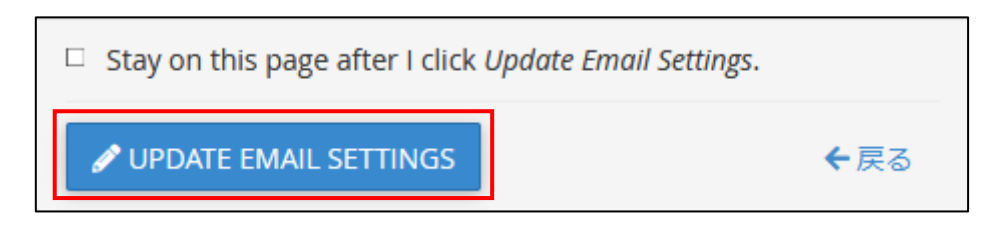

# メールソフトへの設定情報を確認したい

#### <WEB メールから確認する方法>

1. コントロールパネルヘログインし、「電子メールアカウント」をクリックします。

| 電子メール                | -                             |
|----------------------|-------------------------------|
| 電子メール アカウント          | フォワーダー 自動返信メール                |
| メーリング リスト            | グローバル電子メール フィル マア 電子メール フィルター |
| Email Deliverability | Email Disk Usage              |

2. メールアカウントの一覧から右の「CHECK EMAIL」をクリックし、Web メールを開きます。

| •       | 電子メール アカウント<br>List Email Accounts                                                                                        |                               |             |      |          |              |  |  |  |  |  |
|---------|----------------------------------------------------------------------------------------------------|-------------------------------|-------------|------|----------|--------------|--|--|--|--|--|
| This fe | This feature lets you create and manage email accounts. Want to learn more? Read our <u>documentation</u> ピ. 28利用可能 2使用済み |                               |             |      |          |              |  |  |  |  |  |
| 検索      |                                                                                                    | Q                             |             | << < | ページ 1/1・ | - > >>       |  |  |  |  |  |
| Filter  | estricted Default Account Exceeded                                                                                        | Storage                       |             |      |          | 1 - 3 of 3   |  |  |  |  |  |
|         | 面 削除                                                                                                    |                               |             |      |          | ▶作成          |  |  |  |  |  |
|         | 個のアカウント @ ドメイン Y Restrictions                                                                                             | Storage: 使用済み / Allocated / % |             |      |          |              |  |  |  |  |  |
|         | > ◆ 制限なし                                                                                                    | 940.57 KB / 1 GB / 0.09%      | CHECK EMAIL | ▶管理  |          | NECT DEVICES |  |  |  |  |  |
|         | > ■ ● ● ● ● ● ● ● ● ● ● ● ● ● ● ● ● ● ●                                                                                   | 0バイト/1GB/0%                   | CHECK EMAIL | ≁管理  |          | NECT DEVICES |  |  |  |  |  |
|         |                                                                                                    | : 6.49 MB / ∞                 | CHECK EMAIL | ▶管理  |          | NECT DEVICES |  |  |  |  |  |

なお、コントロールを介さずに web メールの URL(https://ドメイン名:2096)をブラウザの アドレスバーに直接入力してアクセスする事も可能です。web メールについては<web メールへのアクセス方法>をご参照下さい

 web メールの左メニューから「Webmail Home」をクリックします。
 (右図は roundcube の場合です。Web メールクライアントは roundcube を 推奨しております。こちらの画面が表示されず、直接 Web メールの管理 メニューが表示される場合があります。その場合は本手順をスキップし、
 4.へお進みください)

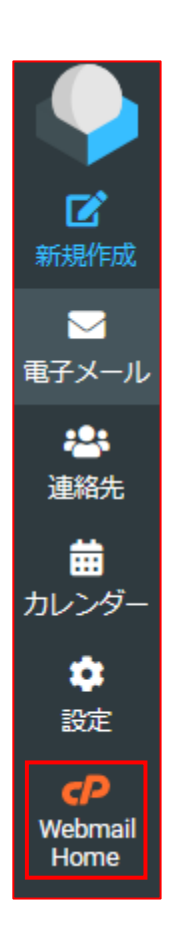

4. Web メールの管理メニューから、「Configure Mail Client」をクリックします。

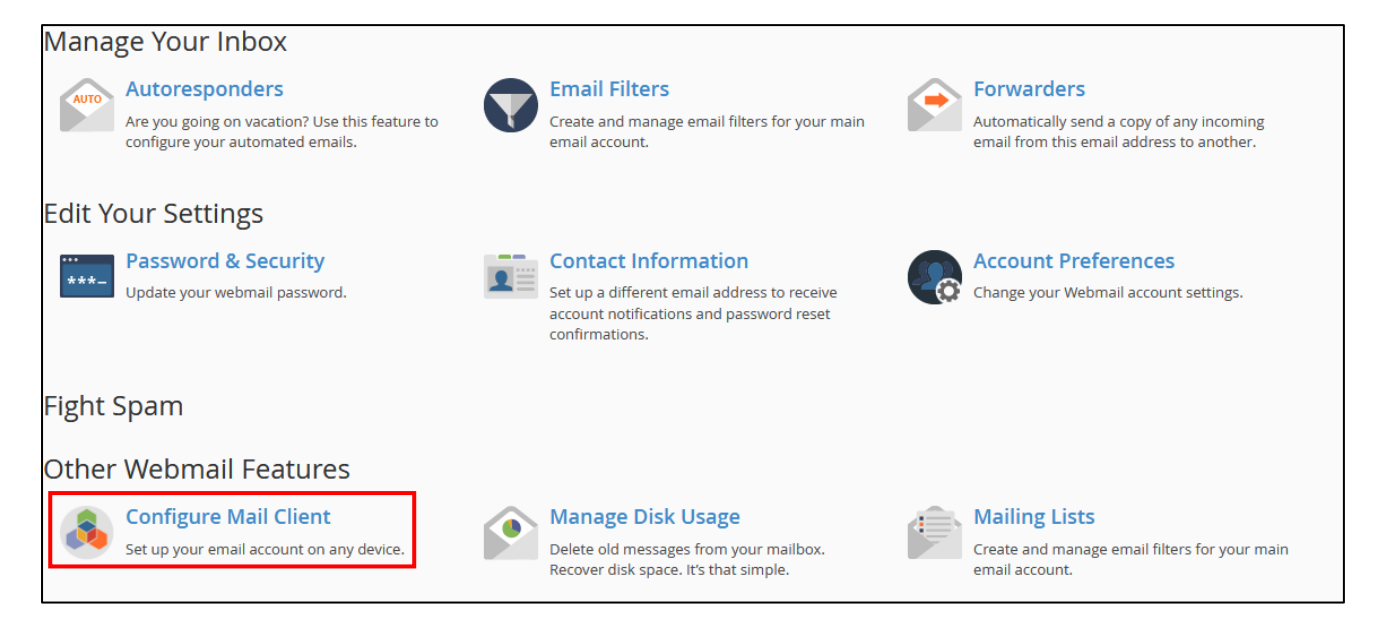

5. メール設定情報が表示されます。

なお、メールアドレスの個別のパスワードはセキュリティ上、表示されない仕様となっております。 万一、メールアドレスのパスワードを忘れた場合は<メールアドレスのパスワードを変更したい> を参照の上、新しいパスワードを再設定してください。

| Vail Client Automatic Configuration Scripts                                                                                            |                                                                                                    |  |  |  |  |  |
|----------------------------------------------------------------------------------------------------|----------------------------------------------------------------------------------------------------|--|--|--|--|--|
| sted below are the available mail client automatic configuration scripts. Select the script for your mail client and operating system. |                                                                                                    |  |  |  |  |  |
| アプリケーション                                                                                                    | プロトコル                                                                                                    |  |  |  |  |  |
| Windows Live Mail® 🛿                                                                                                    | IMAP over SSL/TLS POP3 over SSL/TLS IMAP POP3 (Post Office Protocol v3)                                                                                                    |  |  |  |  |  |
| iOS for iPhone/iPad/iPod and MacOS® Mail.app®                                                                                          | IMAP over SSL/TLS IMAP                                                                                                    |  |  |  |  |  |
| Mail Client Manual Settings<br>上のリストでクライアント用の自動構成スクリプトが見つからない場                                                                         | 副合は、以下の設定を使用してメール クライアントを手動で構成できます:                                                                                                    |  |  |  |  |  |
| ユーザー名: indited iff can                                                                                                    |                                                                                                    |  |  |  |  |  |
| パスワード: 電子メール アカウントのパスワードを使用しま                                                                                                    | す。 パスワード: 電子メール アカウントのバスワードを使用します。                                                                                                    |  |  |  |  |  |
| mail mail Port: 993 Port: 995<br>受信サーバー: IMAP Port: 993 Port: 995                                                                      | 受信サーバー: mail.<br>受信サーバー: IMAP Port: 143 POP3 Port: 110                                                                                                    |  |  |  |  |  |
| mail.<br>送信サーバー: <u>SMTP</u> Port: 465                                                                                                 | mail mail Sector Same Sector Same Sector |  |  |  |  |  |
| IMAP、POP3、SMTP requires authentication.                                                                                                | IMAP、POP3、SMTP requires authentication.                                                                                                    |  |  |  |  |  |
|                                                                                                    |                                                                                                    |  |  |  |  |  |

#### <コントロールパネルから確認する方法>

1. コントロールパネルヘログインし、「電子メールアカウント」をクリックします。

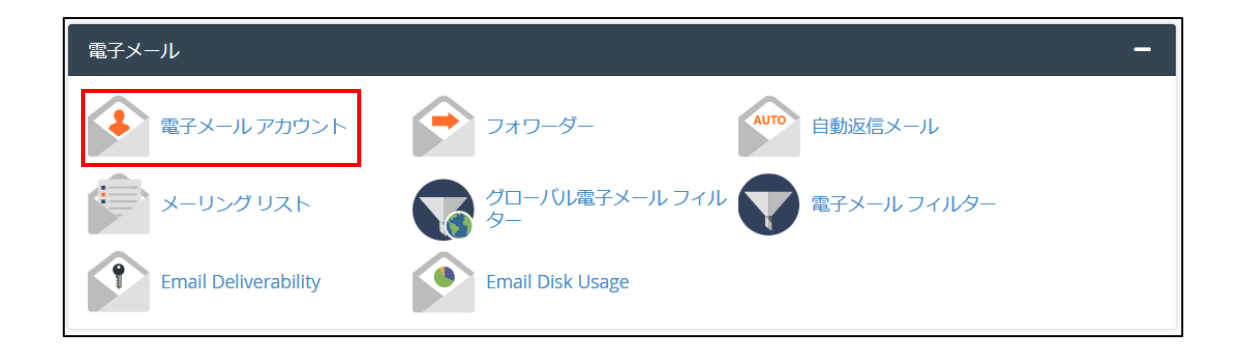

2. メールアカウントの一覧から右の「CONNECT DEVICES」をクリックします。

| •       | 間<br>Li | 電子メール アカウント<br>ist Email Accounts |                  |                 |                          |                  |    |     |        |             |            |
|---------|---------|-----------------------------------|------------------|-----------------|--------------------------|------------------|----|-----|--------|-------------|------------|
| This fe | atuı    | re lets you create and manage er  | mail accounts. V | Vant to learn n | nore? Read our <u>de</u> | ocumentation 🗹 . |    | 28  | 利用可能   | 2 使用        | 目済み        |
| 検索      |         |                                   |                  | Q               |                          |                  | << | <   | ページ 1/ | 1 - >       | >>         |
| Filter  | : (     | すべて Restricted Default Accou      | Int Exceeded St  | torage          |                          |                  |    |     |        |             | 1 - 3 of 3 |
|         | Ĩ       | 前除                                |                  |                 |                          |                  |    |     | 1      | <b>十</b> 作成 | ¢٠.        |
|         |         | 個のアカウント @ ドメイン 🗸                  | Restrictions     | Storage: 使用     | 済み / Allocated /         | ′%               |    |     |        |             |            |
|         | >       | NUMBER OF COLOURS                 | ✔ 制限なし:          | 940.57 KB / 1   | GB / 0.09%               |                  |    | ≁管理 |        | NNECT DE    | VICES      |
|         | >       | test_som@test010%.com             | ✔ 制限なし:          | 0バイト/10         | 5B / 0%                  |                  |    | ≁管理 |        | NNECT DE    | VICES      |
|         | >       | 既定値                               | ✔ 制限なし:          | 6.49 MB / ∞     |                          | CHECK EMAIL      |    | ≁管理 |        | NNECT DE    | VICES      |

3. 「Mail Client Automatic Configuration Scripts」に、メール設定情報が表示されます。

| "bastal ten to 100.com"の>                                                                                                    | < <u>ール</u> クライアント                                                 | トを設定します。                                             |  |  |  |  |  |
|----------------------------------------------------------------------------------------------------|--------------------------------------------------------------------|------------------------------------------------------|--|--|--|--|--|
| "OS for iPhone/iPad/iPod and MacOS® Mail app® などのデスクトップ電子メール アブリケーションを使用して電子メール アガウントにアクセスする場合は、電子メール アブリケーションに特定の電子メール アガウント情<br>報を入力する必要があります。以下の自動構成オプションを使用することで、電子メール アプリケーションを自動的に構成できる場合があります。それらの利用可能なオプションとご使用のアプリケーションとの間に互換性が<br>ない場合は、 <b>手動設定</b> 情報を使用する必要があります。 |                                                                    |                                                      |  |  |  |  |  |
| Mail Client Automatic Configur<br>Listed below are the available mail client automatic configuration                                                                                                    | ation Scripts<br>scripts. Select the script for your mail client a | and operating system.                                |  |  |  |  |  |
| アプリケーション                                                                                                    | プロトコル                                                              |                                                      |  |  |  |  |  |
| Windows Live Mail® 👩                                                                                                    | IMAP over SSL/TLS POP                                              | DP3 over SSL/TLS IMAP POP3 (Post Office Protocol v3) |  |  |  |  |  |
| iOS for iPhone/iPad/iPod and MacOS® Mail.app®                                                                                                    | IMAP over SSL/TLS IMA                                              | IAP                                                  |  |  |  |  |  |
| Mail Client Manual Settings<br>上のリストでクライアント用の自動構成スクリプトが見つからない                                                                                                    | 島合は、以下の設定を使用してメール クライア<br>                                         | アントを手動で構成できます:                                       |  |  |  |  |  |
| Secure <u>SSL/TLS</u> Settings (推契)                                                                                                    |                                                                    | Non-SSL Settings (NOT Recommended).                  |  |  |  |  |  |
| ユーザー名:                                                                                                    |                                                                    | ユーザー名:                                               |  |  |  |  |  |
| パスワード: 電子メール アカウントのパスワードを使用しま                                                                                                    | īġ,                                                                | パスワード: 電子メール アカウントのパスワードを使用します。                      |  |  |  |  |  |
| mail 受信サーバー: IMAP Port: 993 POP3 Port: 995                                                                                                    |                                                                    | mail_<br>受信サーバー: IMAP Port: 143 POP3 Port: 110       |  |  |  |  |  |
| mail.<br>送信サーバー: SMTP Port: 465                                                                                                    |                                                                    | mail.<br>送信サーバー: SMTP Port: 587                      |  |  |  |  |  |
| IMAP、POP3、SMTP requires authentication.                                                                                                    |                                                                    | IMAP、POP3、SMTP requires authentication.              |  |  |  |  |  |
| Email Instructions<br>Send configuration information for * *********************************                                                                                                    |                                                                    |                                                      |  |  |  |  |  |
|                                                                                                    | ₩ ¢                                                                |                                                      |  |  |  |  |  |

# メールボックスの容量を確認・変更したい

サーバの仕様として、メールボックスがいっぱいになるとメール受信のみならず、送信も不可となる場 合があります。メールボックスの容量を空けていただいた上で送受信をするか、容量がいっぱいになら ないよう、アカウントのクオータの上限を変更いただくことをご検討下さい。

また、ユーザ様がメールソフト(POP3)をご利用で「サーバにコピーを置く」設定をしている場合は、 削除日数も併せて指定の上、送受信動作を実施下さいませ。

Web メールのみご利用の場合には、Web メール上でご不要なメールを削除し、空き容量を確保してご 利用いただくようお願いいたします。

1. コントロールパネルヘログインし、「電子メールアカウント」をクリックします。

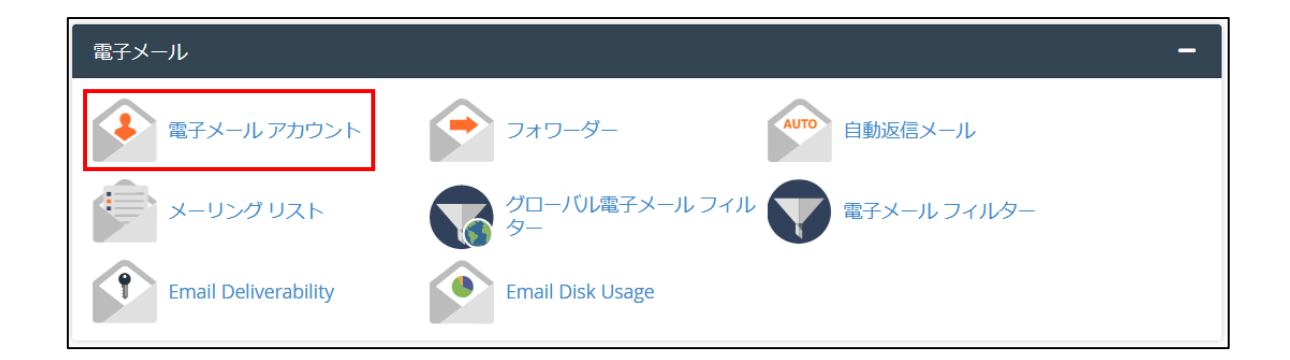

2. メールアカウントの一覧が表示されます。各アカウントの容量は「Storage」をご確認下さい。

| •        | 電子メール アカウント<br>List Email Accounts                                                                                            |                  |                               |             |      |                 |  |  |
|----------|----------------------------------------------------------------------------------------------------|------------------|-------------------------------|-------------|------|-----------------|--|--|
| This fea | 'his feature lets you create and manage email accounts. Want to learn more? Read our <u>documentation</u> [2]. 28 利用可能 2 使用済み |                  |                               |             |      |                 |  |  |
| 検索       | 1                                                                                                    |                  | Q                             |             | << < | ^~−ジ1/1 ->>>    |  |  |
| Filter:  | : すべて Restricted Default Acco                                                                                                 | ount Exceeded St | orage                         |             |      | 1 - 3 of 3      |  |  |
|          | <b>前</b> 削除                                                                                                    |                  |                               |             |      | +作成 🗢 -         |  |  |
|          | 個のアカウント @ ドメイン 🗸                                                                                                    | Restrictions     | Storage: 使用済み / Allocated / % |             |      |                 |  |  |
|          | > 1000000000000000000                                                                                                    | ✔ 制限なし:          | 940.57 KB / 1 GB / 0.09%      | CHECK EMAIL | ▶管理  |                 |  |  |
|          | > test_southest010%.com                                                                                                    | ✔ 制限なし:          | 0バイト/1GB/0%                   | CHECK EMAIL | ▶管理  | CONNECT DEVICES |  |  |
|          | > Ipening Thep 既定值                                                                                                    | ✔ 制限なし:          | 6.49 MB / ∞                   | CHECK EMAIL | ▶管理  | CONNECT DEVICES |  |  |

Storage: 使用済み 🔨 / Allocated / %

- ・使用済み:現在の使用中の容量です。
- ・Allocated:該当メールアドレスの割り当て上限容量です。
  ・%:割り当て容量に対する使用率です。
- 3. 容量を変更する場合は、該当メールアカウント右の「管理」をクリックします。

|          | 電<br>Li | 予メール アカウント<br>st Email Accounts |                  |                    |                        |               |    |     |         |          |             |
|----------|---------|---------------------------------|------------------|--------------------|------------------------|---------------|----|-----|---------|----------|-------------|
| This fea | tur     | e lets you create and manage en | nail accounts. V | Vant to learn more | ? Read our <u>docu</u> | mentation 🖸 . |    | 28  | 利用可能    | 2 使用     | 済み          |
| 検索       |         |                                 |                  | Q                  |                        |               | << | <   | ページ 1/1 |          | >>          |
| Filter:  | 3       | すべて Restricted Default Accou    | nt Exceeded St   | orage              |                        |               |    |     |         |          | 1 - 3 of 3  |
|          | Ĩ       | <b>〕</b> 削除                     |                  |                    |                        |               |    |     |         | 十作成      | <b>\$</b> - |
|          |         | 個のアカウント @ ドメイン 🗸                | Restrictions     | Storage: 使用済み      | +/ Allocated / %       |               |    |     |         |          |             |
|          | >       | NUMBER OF COLOURS               | ✔ 制限なし:          | 940.57 KB / 1 GB   | / 0.09%                | CHECK EMAIL   |    | ▶管理 |         | INECT DE | VICES       |
|          | >       | tex.com/text/10scam             | ✔ 制限なし:          | 0バイト/1GB/          | 0%                     | CHECK EMAIL   |    | ▶管理 |         | INECT DE | VICES       |
|          | >       | ependedito.cp                   | ✔ 制限なし:          | 6.49 MB / ∞        |                        | CHECK EMAIL   |    | ▶管理 |         | INECT DE | VICES       |

4. 「STRAGE」の「Allocated Storage Space」に希望の容量を入力し、単位を選択するか、「無制限」を選択します。「無制限」を選択する事も可能ですが、無制限でのご利用はスパムメールなどでドメイン全体の容量不足が発生しやすくなりますので、推奨しておりません。ご利用の際はご注意下さい。

| STORAGE              |                       |   |  |  |  |  |  |
|----------------------|-----------------------|---|--|--|--|--|--|
| Current Storage Usag | Current Storage Usage |   |  |  |  |  |  |
| 1.05 MB / 2 GB 0.05% |                       |   |  |  |  |  |  |
|                      |                       | 7 |  |  |  |  |  |
| Allocated Storage Sp | ace 🕐                 |   |  |  |  |  |  |
|                      | MB 🕶                  |   |  |  |  |  |  |
|                      |                       |   |  |  |  |  |  |

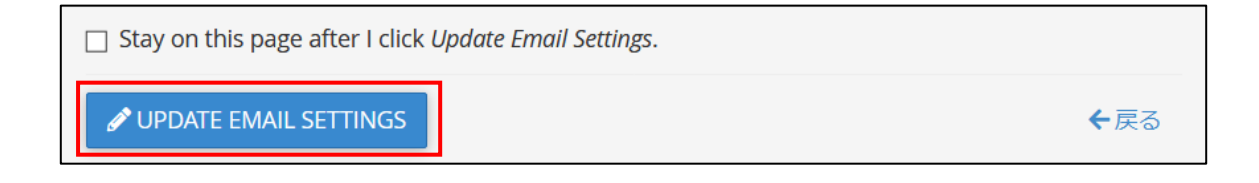

5. メールアカウント一覧画面から、設定した容量に変更されていることを確認します。

| •       | 電子メール アカウント<br>List Email Accounts |                                  |                  |                                                  |               |      |        |               |
|---------|------------------------------------|----------------------------------|------------------|--------------------------------------------------|---------------|------|--------|---------------|
| This fe | atur                               | re lets you create and manage en | nail accounts. W | <i>l</i> ant to learn more? Read our <u>docu</u> | mentation 🛃 . | 28   | 利用可能   | 2 使用済み        |
| 検索      |                                    |                                  |                  | Q                                                | <             | < <  | ページ 1/ | 1 - > >>      |
| Filter  |                                    | すべて Restricted Default Account   | nt Exceeded St   | orage                                            |               |      |        | 1 - 3 of 3    |
|         | 1                                  | 前 削除                             |                  |                                                  |               |      | 1      | +作成 🗘 -       |
|         |                                    | 個のアカウント @ ドメイン V                 | Restrictions     | Storage: 使用済み / Allocated / %                    |               |      |        |               |
|         | >                                  | test@cst0100.csm                 | ✔ 制限なし:          | 1.05 MB / 2 GB / 0.05%                           | CHECK EMAIL   | ▶ 管理 |        | NNECT DEVICES |
|         | >                                  | hed_user@hest2101.com            | ✔ 制限なし:          | 0パイト/1GB/0%                                      | CHECK EMAIL   | ▶ 管理 |        | NNECT DEVICES |
|         | >                                  | perdate X.p R26                  | ✔ 制限なし:          | 6.49 MB / ∞                                      | CHECK EMAIL   | ▶ 管理 |        | NNECT DEVICES |

<Webメールから容量確認を行う場合>

Web メールにログインし左下部より確認可能です。
 ※Web メールへのアクセス方法については、「Web メールを使用したい」をご参照ください。

|                       |             | ▶ 🌯 幸 🕃<br>選択 スレッド オプション 再読込み            | <b>今</b><br>返信 | 全員に返信 | 前除 | ■<br>アーカイブ | <b>ゆ</b><br>マーク | •••<br>続く |
|-----------------------|-------------|------------------------------------------|----------------|-------|----|------------|-----------------|-----------|
| Ľ                     | 🗗 受信箱 💦 🚺 🚺 | Q 検索 🛛 🗸 🗸                               |                |       |    |            |                 |           |
| 新規作成                  | 🖋 下書き       | cPanel on 20210524-3299 2021-05-21 19:42 |                |       |    |            |                 |           |
| ✓<br>電子メール            | ◀ 送信済み      | • Clie 🖗                                 |                |       |    |            |                 |           |
| *                     | ♦ 迷惑メール     |                                          |                |       |    |            |                 |           |
| 連絡先                   | ■ ごみ箱       |                                          |                |       |    |            |                 |           |
| ##<br>カレンダー           | ■ アーカイブ     |                                          |                |       |    |            |                 |           |
| <b>拿</b><br>設定        |             |                                          |                |       |    |            |                 |           |
| CP<br>Webmail<br>Home |             |                                          |                |       |    |            |                 |           |
| <b>?</b><br>このプログ     |             |                                          |                |       |    |            |                 |           |
| し<br>ログアウト            |             | ペ く 1通の1通目から1通目のメッセ 1 > >>               |                |       |    |            |                 |           |

# メールを別のメールアドレスへ転送したい

#### <転送元アドレスでもメールを受信したい(転送元にもメールを残す)場合>

1. コントロールパネルヘログインし、「フォワーダー」をクリックします。

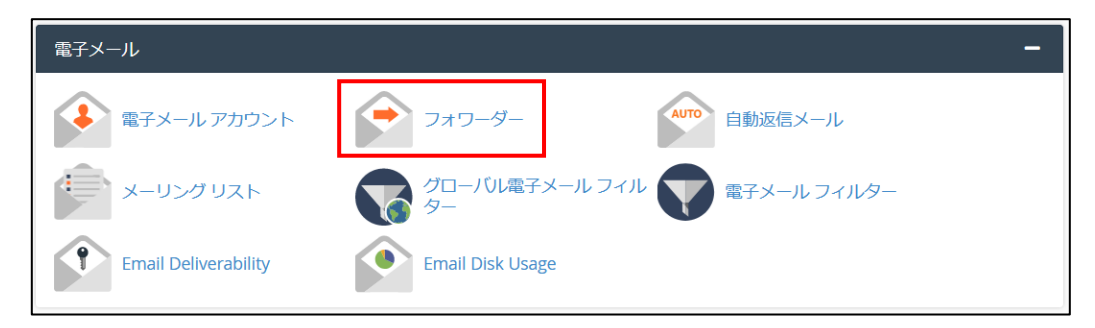

2. 「フォワーダーの追加」をクリックします。

| フォワーダー                       |
|------------------------------|
|                              |
| すべCのドメイン                     |
| <u>電子メール</u> アカウント フォワーダーの作成 |
| フォワーダーの追加                    |

3. 必要事項を入力し、「フォワーダーの追加」をクリックします。

| 新しいフォワーダーの追加                                        |
|-----------------------------------------------------|
| アドレス                                                |
| 転送先アドレス:                                            |
| @                                                   |
| ドメイン                                                |
| N N V V V V V                                       |
| 保存先                                                 |
| ● 電子メール アドレスに転送                                     |
|                                                     |
| ○ (SMTP 時間で) 破棄し、エラーを送信者に送信します。<br>失敗メッセージ (送信者に表示) |
| このアドレスには、該当する人物はいません。                               |
| 詳細オプション マ                                           |
| フォワーダーの追加                                           |

・転送先アドレス・・・「転送先アドレス」と記載がありますが、誤訳です。

実際には【**転送元アドレス**】になります。転送元アドレスの@以前を入力して ください。

例) test@ドメイン名に届いたメールを転送したい場合は test と入力します。 ※転送元アドレスにメール残さない設定を行いたい場合は、<転送元アドレス で受信せずに転送だけしたい(転送元にメールを残さない)場合>をご参照く ださい。

・ドメイン・・・転送元アドレスになるお客様の独自ドメイン名を選択してください。
 (~.pre.jpserve.jp は使用不可)

・電子メールアドレスに転送・・・他のアドレスにメールを転送します。転送先の電子メールアドレス を入力してください。「転送先アドレス」で受信したメールは、こち らで入力したメールアドレスへ転送されます。 別のメールアドレスに転送したい場合、転送先のメールアドレスを入 力します。複数のメールアドレスに転送したい場合は、半角カンマ区 切りでアドレスを入力ください。(例:aaa@\*\*.com,bbb@\*\*.jp)

・(SMTP 時間で) 破棄し、エラーを送信者に送信します。・・・メールを転送せず、メール送信元にエ ラーメッセージを返します。

・失敗メッセージ(送信者に表示)・・・上記を選択した際に、メール送信元に返すエラーメッセージ

Copyright © SPEEDIA CO., Ltd.All right reserved.

#### を設定します。

- ・「詳細オプション」については、お客様にて任意で設定してください。
- 4. 入力が完了したら、「フォワーダーの追加」をクリックします。

| 新しいフォワーダーの追加                                        |   |
|-----------------------------------------------------|---|
| アドレス                                                |   |
| 転送先アドレス:                                            |   |
| NU_WARRANG TOP CH                                   | @ |
| ドメイン                                                |   |
| NE_WORRENGERS COM                                   | ~ |
| 保存先                                                 |   |
| ◉ 電子メール アドレスに転送                                     |   |
| est, mailing, los-sanser@scirit/00.com              |   |
| ○ (SMTP 時間で) 破棄し、エラーを送信者に送信します。<br>失敗メッセージ (送信者に表示) |   |
| このアドレスには、該当する人物はいません。                               |   |
| 詳細オプション -                                           |   |
| フォワーダーの追加                                           |   |

- 5. 「転送元メールアドレス」に送信されたすべての電子メールを「転送先メールアドレス」にコピー します。と表示され、転送設定一覧に表示されたら、設定完了です。
- 6. 複数のメールアカウントを登録した場合は、それぞれのアカウントごとにフォワーダーが作成され ます。

| 電子メール アドレス                               | 転送先                                    | アクション               |
|------------------------------------------|----------------------------------------|---------------------|
| owner-text, warting, tocade-citrate care | Ind_mating_IK2 exemplied/01/01.com     | Qトレース ■削除           |
| owner-test, mailing, lotilitesti 183 com | test, mailing, lot-exercities(0100.com | Qトレース ■削除           |
| seglectron.com                           | mit Autopredia.cogo                    | Qトレース               |
|                                          | <b>R</b> -3                            | ジサイズ 10 - << < > >> |

<転送元アドレスで受信せずに転送だけしたい(転送元にメールを残さない)場合>

1. コントロールパネルヘログインし、「フォワーダー」をクリックします。

| 電子メール                |                            | -          |
|----------------------|----------------------------|------------|
| 電子メール アカウント          | フォワーダー 自動返信メール             |            |
| メーリングリスト             | グローバル電子メール フィル 文電子メール フィルタ | ! <u> </u> |
| Email Deliverability | Email Disk Usage           |            |

2. 「フォワーダーの追加」をクリックします。

| 🖻 フォワーダー                     |
|------------------------------|
| 管理中<br>すべてのドメイン ~            |
| <u>電子メール</u> アカウント フォワーダーの作成 |
| フォワーダーの追加                    |

3. 必要事項を入力し、「フォワーダーの追加」をクリックします。

| 新しいフォワーダーの追加                                        |
|-----------------------------------------------------|
| アドレス                                                |
| 転送先アドレス:                                            |
| @                                                   |
| ドメイン                                                |
| N                                                   |
| 保存先                                                 |
| 🖲 電子メール アドレスに転送                                     |
|                                                     |
| ○ (SMTP 時間で) 破棄し、エラーを送信者に送信します。<br>失敗メッセージ (送信者に表示) |
| このアドレスには、該当する人物はいません。                               |
| 詳細オプション -                                           |
| フォワーダーの追加                                           |

・転送先アドレス・・・「転送先アドレス」と記載がありますが、誤訳です。

実際には【転送元アドレス】になります。転送元アドレスの@以前を入力して ください。転送元アドレスで受信せずに転送だけしたい場合は、メールアカウ ントを作成していないアカウントを入力してください。

例)test@ドメイン名に届いたメールを転送したい場合は、test@ドメイン名のアカウントを、「電子メールアカウント」から作成していない状態で、test と入力します。

※転送元アドレスにメール残す設定を行いたい場合は、<転送元アドレスでも メールを受信したい(転送元にもメールを残す)場合>をご参照ください。

・ドメイン・・・転送元アドレスになるお客様の独自ドメイン名を選択してください。
 (~.pre.jpserve.jp は使用不可)

・電子メールアドレスに転送・・・別のメールアドレスに転送したい場合、転送先のメールアドレスを 入力します。複数のメールアドレスに転送したい場合は、半角カンマ 区切りでアドレスを入力ください。(例:aaa@\*\*.com,bbb@\*\*.jp)

・(SMTP 時間で) 破棄し、エラーを送信者に送信します。・・・メールを転送せず、メール送信元にエ ラーメッセージを返します。

・失敗メッセージ (送信者に表示)・・・上記を選択した際に、メール送信元に返すエラーメッセージ を設定します。

・「詳細オプション」については、お客様にて任意で設定してください。

4. 入力が完了したら、「フォワーダーの追加」をクリックします。

| 新しいフォワーダーの追加                                        |   |
|-----------------------------------------------------|---|
| アドレス                                                |   |
| 転送先アドレス:                                            |   |
| NU_UNITARY NO. ON                                   | @ |
| ドメイン                                                |   |
| NE_INFERING TOLOR                                   | ~ |
| 保存先                                                 |   |
| ◉ 電子メール アドレスに転送                                     |   |
| est_mailing_lot-same/prototion.com                  |   |
| ○ (SMTP 時間で) 破棄し、エラーを送信者に送信します。<br>失敗メッセージ (送信者に表示) |   |
| このアドレスには、該当する人物はいません。                               |   |
| 詳細オプション ▼                                           |   |
| フォワーダーの追加                                           |   |

- 「転送元メールアドレス」に送信されたすべての電子メールを「転送先メールアドレス」にコピー します。と表示され、転送設定一覧に表示されたら、設定完了です。 複数のメールアカウントを登録した場合は、それぞれのアカウントごとにフォワーダーが作成され ます。
  - ✓ '→→→→→→→ ' に送信されたすべての電子メールを '→→ →→→→→→→ ' にコピーします。

| 電子メール アドレス                               | 転送先                                    | アクション               |
|------------------------------------------|----------------------------------------|---------------------|
| ware test, noting, his details that one  | Ind_mating_IK2-award@ad0103.com        | Qトレース ■削除           |
| owner-lead, multing, loogites 47 103 com | test, mailing, lot-exerce(RestOF00.com | Qトレース               |
| Deligibecil' DR. Low                     | mit Autopreta Jop                      | Qトレース               |
|                                          | ~-3                                    | ジサイズ 10 - << < > >> |

メーリングリストを作成したい

1. コントロールパネルヘログインし、「メーリングリスト」をクリックします。

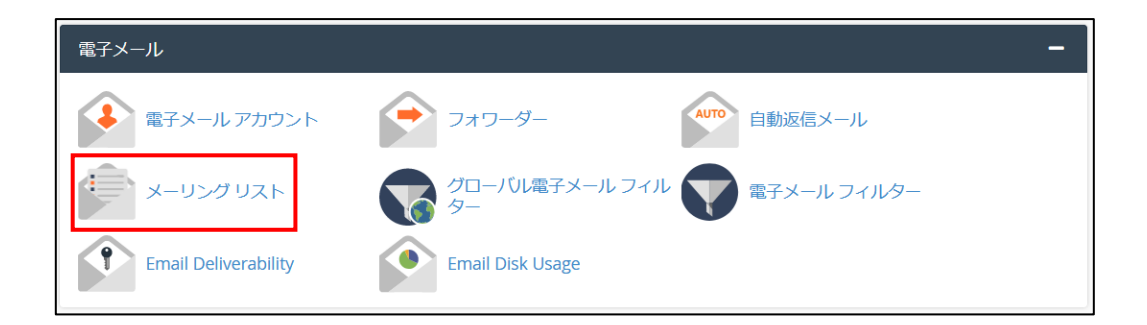

2. 必要事項を入力し、「追加」をクリックします。

| 🆆 メーリング リスト                                                    |                       |
|----------------------------------------------------------------|-----------------------|
| 単一のアドレスを使用して、複数の電子メール アドレス<br>documentationを参照してください。          | に電子メールを送信します。詳細については、 |
| メーリング リストの作成                                                   |                       |
|                                                                |                       |
| パスワード                                                          |                       |
| パスワード (再入力)                                                    |                       |
| <b>強度 3</b><br>非常に弱い (0/100)                                   | パスワード生成ツール            |
| <b>アクセスの種類</b><br><ul> <li>・パブリック</li> <li>〇 プライベート</li> </ul> |                       |
| 追加                                                             |                       |

- ・リスト名・・・メーリングリストの名前です。
- ・パスワード・・・メーリングリストのパスワードです。強度が50以上である必要があります。
   パスワード生成ツールでランダムなパスワードを生成することも可能です。
- ・パスワード(再入力)・・・上記で入力したパスワードを確認の為、再度入力してください。
- アクセスの種類・・・メーリングリストのパブリック・プライベートを設定できます。
   後からでも変更は可能です。

・パブリック・・・新しい登録者は、電子メールの確認もしくは管理者の承認のみが必要です。
 ・プライベート・・・新しい登録者は、電子メールの確認および管理者の承認両方が必要です。

3. 「現在のリスト」に作成したメーリングリストが表示されていれば、作成完了です。

| 現在のリスト                          |         |         |                                      |     |            |       |        |
|---------------------------------|---------|---------|--------------------------------------|-----|------------|-------|--------|
| 検索                              | Q       |         |                                      |     |            | ページサイ | ズ 10 👻 |
| リスト名 🔺                          | 使用量     | アクセス    | 管理                                   | 機能  |            |       |        |
| ter, saing jerment much         | 9.77 KB | private | speedul 101.pdfts<br>tax8fbad#10.com | 前除  | ✔ パスワードの変更 | ✔ 管理  | 🐣 委任   |
| test, mailing (million) 101 com | 9.7 KB  | public  | speedal 105, pdHz.                   | 前前除 | ✔ パスワードの変更 | ✔ 管理  | 峇 委任   |
| test_multist@satchcocors        | 9.03 KB | public  | speedust tot, spdte                  | 前除  | ✔ パスワードの変更 | ✔ 管理  | 🐣 委任   |
|                                 |         |         |                                      |     |            |       |        |

4. 続いて、メーリングリストの設定を行います。設定を行いたいメーリングリスト右の「管理」をク リックします。

| 現在のリスト                            |         |         |                                      |     |            |       |        |
|-----------------------------------|---------|---------|--------------------------------------|-----|------------|-------|--------|
| 検索                                | Q       |         |                                      |     |            | ページサイ | ズ 10 ~ |
| リスト名 🔺                            | 使用量     | アクセス    | 管理                                   | 機能  |            |       |        |
| terf mained includes an and one   | 9.77 KB | private | special IN. pilte<br>takihasin IN.on | 前前除 | ✔ パスワードの変更 | ✔ 管理  | 🐣 委任   |
| test, mailing (scilites) (101 com | 9.7 KB  | public  | special its, pilte.                  | 前前除 | ✔ パスワードの変更 | ✔ 管理  | 🕾 委任   |
| test_multist@callof.com           | 9.03 KB | public  | speedust tot, patter.                | 前前除 | ✔ パスワードの変更 | ✔ 管理  | 🕾 委任   |
|                                   |         |         |                                      |     |            |       |        |

メーリングリストの設定画面が開きます。

| Test_mailing_ist2 メーリングリスト管理<br>全体的オプション の部                                                     |                                                                                                    |                                                                                                    |  |  |  |  |  |  |
|-------------------------------------------------------------------------------------------------|----------------------------------------------------------------------------------------------------|----------------------------------------------------------------------------------------------------|--|--|--|--|--|--|
|                                                                                                 | 設定分類                                                                                                    | 他の管理項目                                                                                                    |  |  |  |  |  |  |
| <ul> <li>「全体的オブション」</li> <li>パスワード</li> <li>言語オプション</li> <li>会員管理</li> <li>普通配送オプション</li> </ul> | <ul> <li><u>プライバシー・オプション…</u></li> <li><u>配送エラー処理</u></li> <li><u>保存書庫オプション</u></li> <li><u>メール &lt;-&gt; ニュース相互配送</u></li> <li><u>自動応答</u></li> </ul> | <ul> <li>未処理の申請を処理</li> <li>リスト総合案内のページへ</li> <li>公開 HTML ページとテキストファイルを編集する</li> <li>リストの保存書庫に移動する</li> </ul> |  |  |  |  |  |  |
| <ul> <li>● 「まとめ読み」オプション</li> </ul>                                                              | <ul> <li><u>添付ファイル除去</u></li> <li><u>話題</u></li> </ul>                                                                                                 | ・ <u>ログアウト</u>                                                                                                |  |  |  |  |  |  |

#### <メーリングリストの設定>

設定項目が多岐にわたるため、一般的なメーリングリスト運用に必要な設定のみ解説いたします。その 他の項目につきましては、お客様任意でご利用下さい。 ・言語を日本語表記にする ( • = = オプション の変更)

 メーリングリストの設定画面が、英語表記になっている場合がございます。
 その場合は、「Language Options」をクリックし、「Default language for this list.」が 「English(USA)」になっている場合は英語表記が選択されている状態です。「Languages supported by this list.」から変更したい言語(日本語表記にしたい場合は「Japanese」に チェック)を選択し、画面下部の「Submit Your Changes」をクリックしてください。

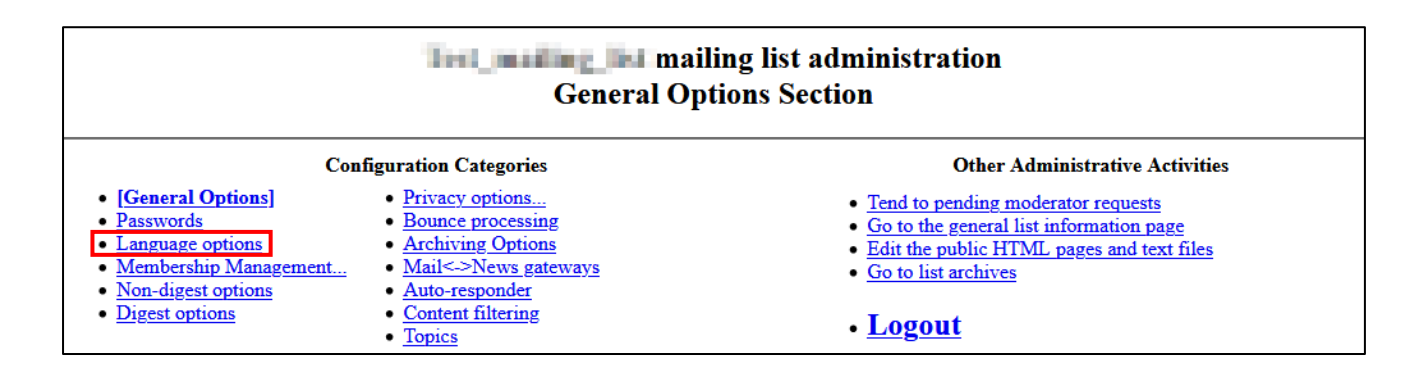

|                                                  | Language options                                                    |       |
|--------------------------------------------------|---------------------------------------------------------------------|-------|
| Natural language (internationalization) options. |                                                                     |       |
| Description                                      |                                                                     | Value |
|                                                  | Default language for this list.<br>(Details for preferred language) |       |
|                                                  |                                                                     |       |

Submit Your Changes

「Default language for this list.」のプルダウンメニューより「Japanese」が選択可能になります。「Japanese」を選択して、もう一度画面下部の「Submit Your Changes」をクリックしてください。管理画面の言語が変更されたら、変更設定完了です。

・メーリングリスト会員の一覧を確認する

1. 「会員管理」の「会員リスト」をクリックします。

| <ul> <li>● <u>全体的オプション</u></li> </ul>  | ● <u>プライバシー・オプション</u>                                     |
|----------------------------------------|-----------------------------------------------------------|
| <ul> <li>パスワード</li> </ul>              | <ul> <li><u>配送エラー処理</u></li> </ul>                        |
| <ul> <li> <u>言語オプション</u> </li> </ul>   | <ul> <li>● <u>保存書庫オプション</u></li> </ul>                    |
| ● 会 <u>員管理</u>                         | <ul> <li>         メール &lt;-&gt; ニュース相互配送      </li> </ul> |
| ○ <mark>[会員リスト]</mark>                 | ● <u>自動応答</u>                                             |
| ○ <u>まとめて入会登録</u>                      | • 添付ファイル除去                                                |
| ○ <u>まとめて退会処理</u>                      | ● <u>話題</u>                                               |
| ○ <u>アドレス変更</u>                        |                                                           |
| ○ <u>会員リストの同期</u>                      |                                                           |
| <ul> <li> <u>普通配送オプション</u> </li> </ul> |                                                           |
| <ul> <li>■ 「まとめ読み」オプション</li> </ul>     |                                                           |
|                                        |                                                           |

#### 2. 会員一覧が表示されます。

| 会員リスト                                                                                          |  |                     |  |  |       |    |  |  |  |      |  |
|------------------------------------------------------------------------------------------------|--|---------------------|--|--|-------|----|--|--|--|------|--|
| 会員検索 (ヘルプ): 検索                                                                                 |  |                     |  |  |       |    |  |  |  |      |  |
|                                                                                                |  |                     |  |  |       |    |  |  |  |      |  |
| 会員アドレス<br>会員名     制限     隠れ会員     配送停止<br>[理由]     受領     控え無     ダブリ無     まとめ読み     平文     言語 |  |                     |  |  |       |    |  |  |  |      |  |
|                                                                                                |  | ich histopenia s. p |  |  |       |    |  |  |  | 日本語~ |  |
|                                                                                                |  |                     |  |  | 変更を送信 | する |  |  |  |      |  |

なお、未登録時は以下のような表示になります。

| 合計 0 名  |               |    |      |              |    |     |      |       |    |    |
|---------|---------------|----|------|--------------|----|-----|------|-------|----|----|
| 退会      | 会員アドレス<br>会員名 | 制限 | 隠れ会員 | 配送停止<br>[理由] | 受領 | 控え無 | ダブリ無 | まとめ読み | 平文 | 言語 |
| 変更を送信する |               |    |      |              |    |     |      |       |    |    |

・メーリングリスト会員を追加する

1. 「会員管理」の「まとめて入会登録」をクリックします。

| <ul> <li>● 全体的オプション</li> </ul>          | ● <u>プライバシー・オプション</u>           |
|-----------------------------------------|---------------------------------|
| <ul> <li><u>パスワード</u></li> </ul>        | <ul> <li> <u> </u></li></ul>    |
| <ul> <li> <u>言語オプション</u> </li> </ul>    | ● 保存書庫オプション                     |
| ● 会員管理                                  | ● <u>メール &lt;-&gt; ニュース相互配送</u> |
| ○ [ <u>会員リスト]</u>                       | ● <u>自動応答</u>                   |
| ○ <u>まとめて入会登録</u>                       | • 添付ファイル除去                      |
| ○ <u>まとめて退会処理</u>                       | ● <u>話題</u>                     |
| ○ <u>アドレス変更</u>                         |                                 |
| ○ <u>会員リストの同期</u>                       |                                 |
| <ul> <li>● <u>普通配送オプション</u></li> </ul>  |                                 |
| <ul> <li><u>「まとめ読み」オプション</u></li> </ul> |                                 |
|                                         |                                 |

2. メーリングリストに追加したいアドレスを入力し、「変更を送信する」をクリックします。1 行 につき 1 アドレスを入力してください。複数アドレスを登録したい場合は、改行して次のアド レスを入力してください。
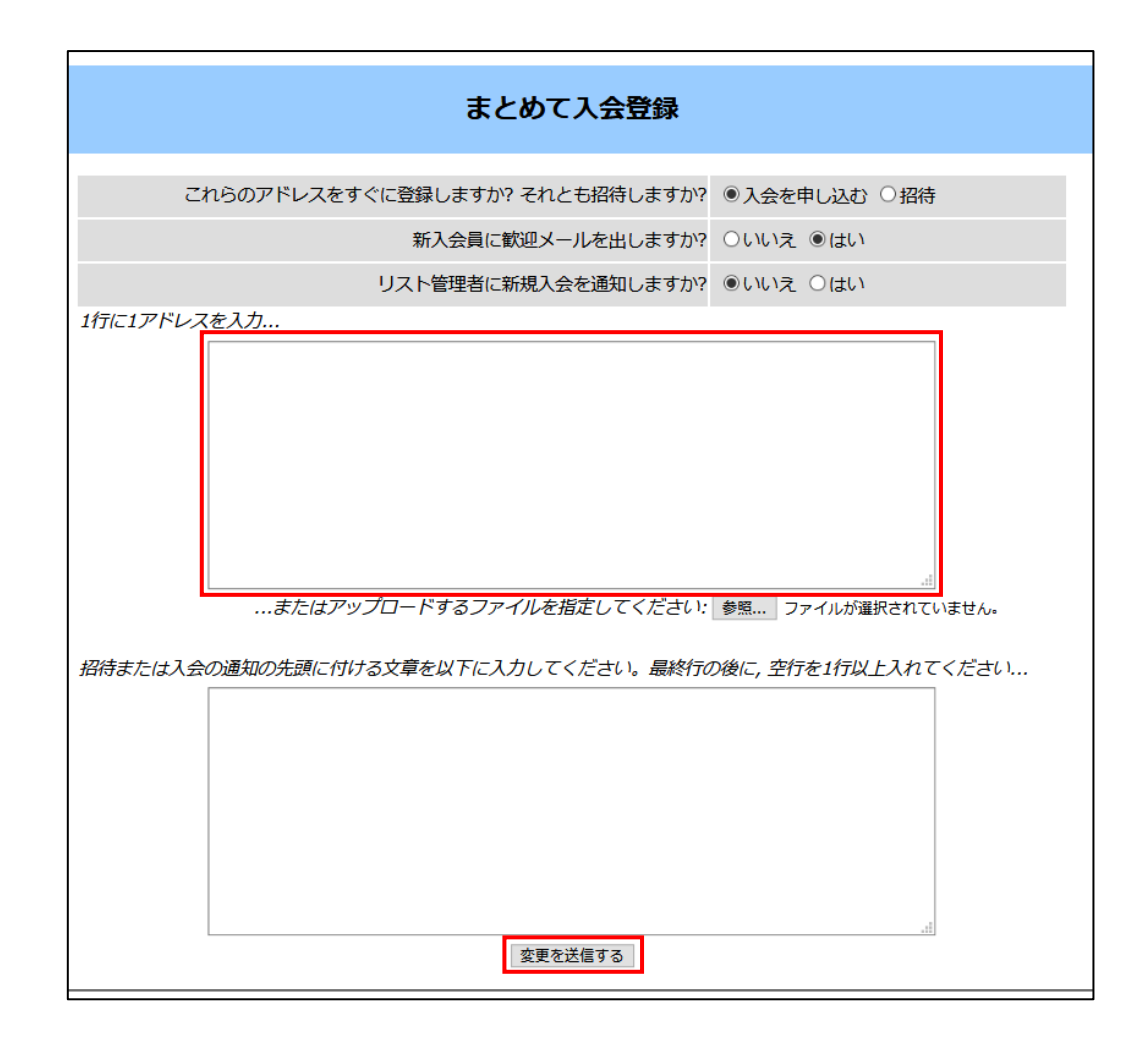

- ・メーリングリスト会員の削除
  - 1. 「会員管理」の「まとめて退会処理」をクリックします。

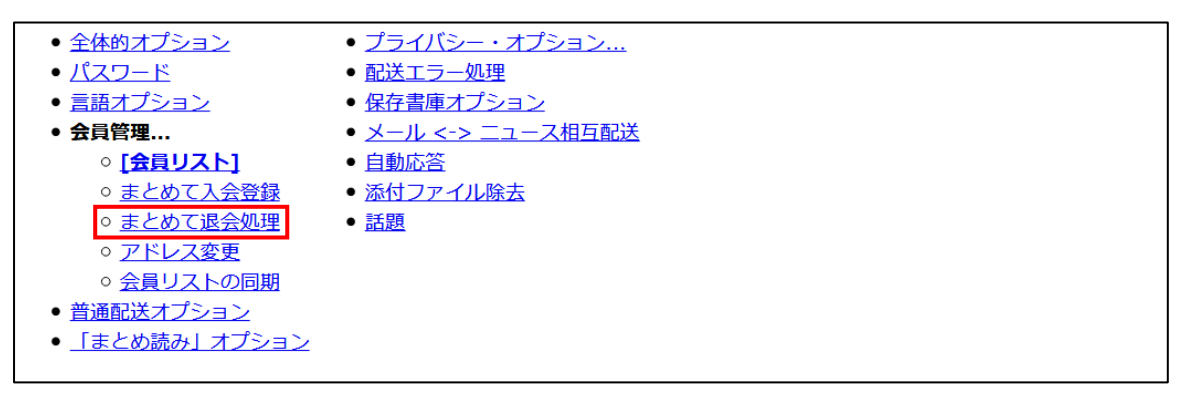

2. メーリングリストから削除したいアドレスを入力し、「変更を送信する」をクリックします。

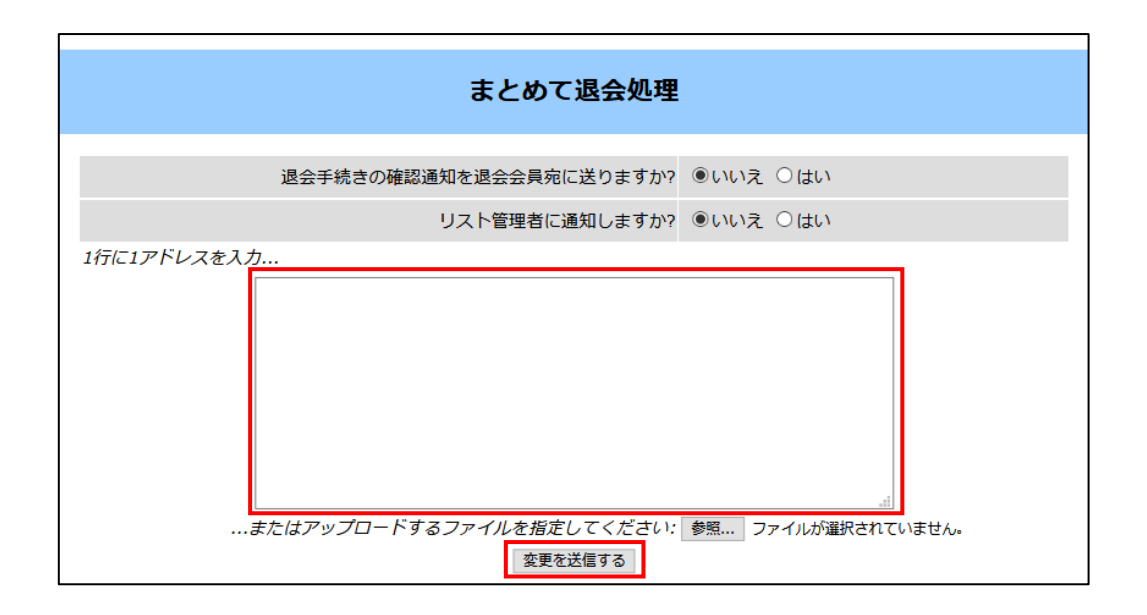

web メールを使用したい

<web メールへのアクセス方法>

- ブラウザで直接アクセスする方法
  - 1. ブラウザのアドレスバーに webmail の URL を入力し、Enter キーを押します。 web メールのアクセス URL は下記です。

https://ドメイン名:2096

S https://example.jp:2096/

 webメールのログイン画面が開きますので、「電子メールアドレス」と「パスワード」を 入力して「ログイン」をクリックします。

※パスワードが不明な場合は、コントロールパネルよりメールアカウントのパスワードを 再設定してください。

| Webmail                |
|------------------------|
| 電子メール アドレス             |
| 1 Inclution Of Classes |
| パスワード                  |
|                        |
| ログイン                   |
| バスワードのリセット             |

 Web メールのホーム画面が開きますので、「open」をクリックします。この画面を表示させず に、次回から直接 Web メール画面を開く場合は、「Open my inbox when I log in」にチェック を入れてください。web メールクライアントを変更する場合は、「Change your webmail client」より、「roundcube」もしくは「horde」を選択し、「Open」をクリックしてくださ い。(「roundcube」でのご利用を推奨しておりますので、本マニュアルでは「roundcube」に ついて記載しております。)

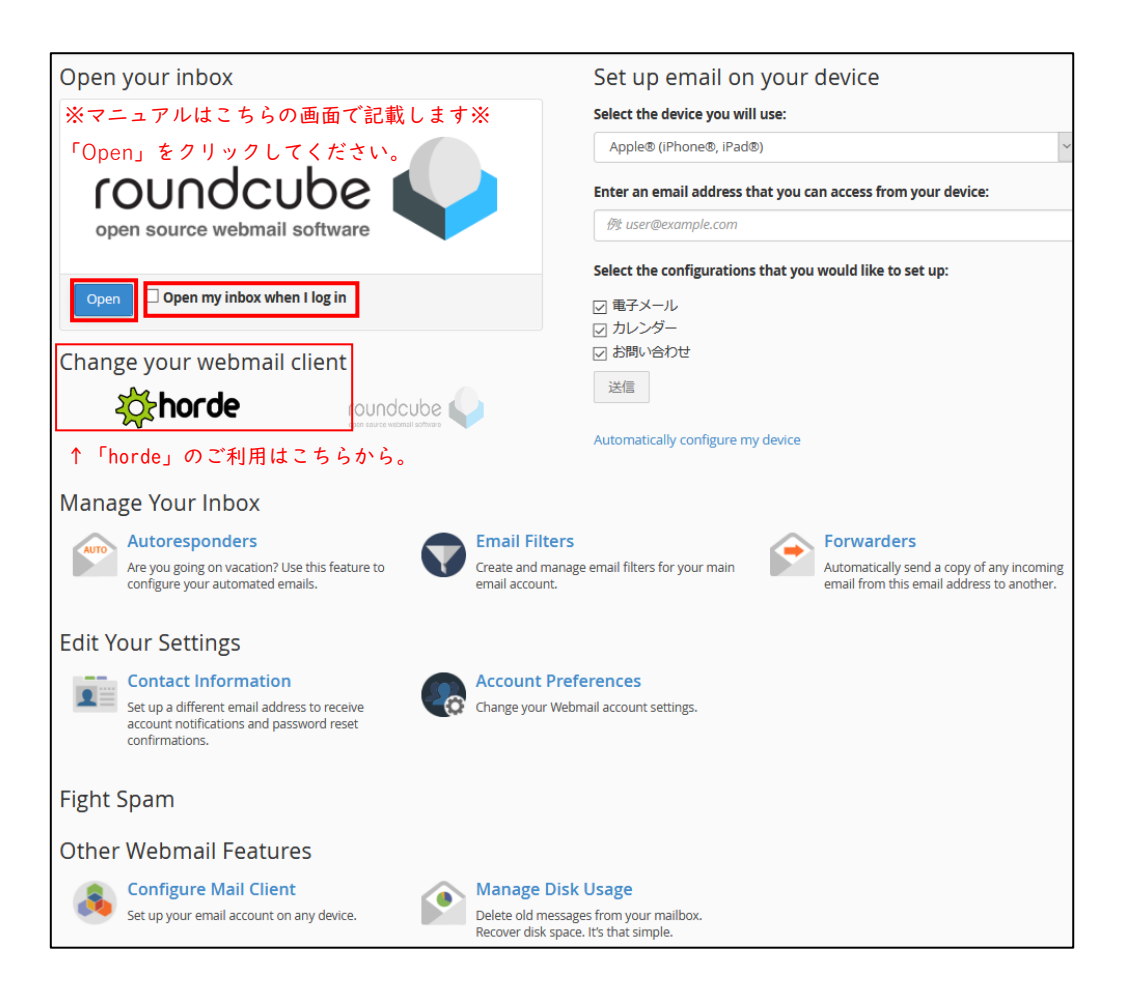

4. Web メールが開きます。「受信箱」をクリックすると、受信メールを確認することが できます。

|                      |                   | ▶ <b>●                                   </b>                                                                                                    | ▲<br>返 | <b>* * *</b><br>信 全員に返信 | <ul><li>     「</li><li>     前除 アーカイブ     </li></ul> | <ul><li>・・・</li><li>マーク 続く</li></ul> |
|----------------------|-------------------|----------------------------------------------------------------------------------------------------|--------|-------------------------|-----------------------------------------------------|--------------------------------------|
| Ľ                    | 🕰 受信箱 🛛 🚺 🚺 🖬 🚺 🚺 | Q、検索 🛛 🔪                                                                                                    |        |                         |                                                     |                                      |
| 新規作成                 | き書不 🍾             | Annual and a second second                                                                                                    | ^      |                         |                                                     |                                      |
|                      | ✓ 送信済み            | <ul> <li>Street is all submitted part on style.</li> </ul>                                                                                                    |        |                         |                                                     |                                      |
| *                    | ◊ 迷惑メール 43        | <ul> <li>Niperant/pagings projectorement.</li> </ul>                                                                                                    |        |                         |                                                     |                                      |
| 連絡先                  | 🔟 ごみ箱             | entre anno est                                                                                                    |        |                         |                                                     |                                      |
| 曲<br>カレンダー           | ■ アーカイブ           | <ul> <li>Introducer proved by fail throwing a<br/>first one of the second of the second of the secon</li></ul> |        |                         |                                                     |                                      |
| \$                   |                   | <ul> <li>B2 (2010) - stephenticken v.,</li> </ul>                                                                                                    |        |                         |                                                     |                                      |
| 設定                   |                   | <ul> <li>The bounding for helphaling latter</li> </ul>                                                                                                    |        |                         |                                                     |                                      |
| <b>CP</b><br>Webmail |                   | servicespeed. Annual Co.                                                                                                    |        |                         |                                                     |                                      |
| Home                 |                   | <ul> <li>the secondity is televality, its p-</li> </ul>                                                                                                    |        |                         |                                                     |                                      |

5. Web メールを終了する際は、画面左メニュー欄の下部にある「ログアウト」をクリック します。

| <b>?</b><br>このプログ |            |      |              |     |    |
|-------------------|------------|------|--------------|-----|----|
| ወ                 |            |      |              |     |    |
| ログアウト             | <b></b> 0% | << < | メールボックスは空です。 | 1 > | >> |

#### ② コントロールパネルからアクセスする方法

1. コントロールパネルヘログインし、「電子メールアカウント」をクリックします。

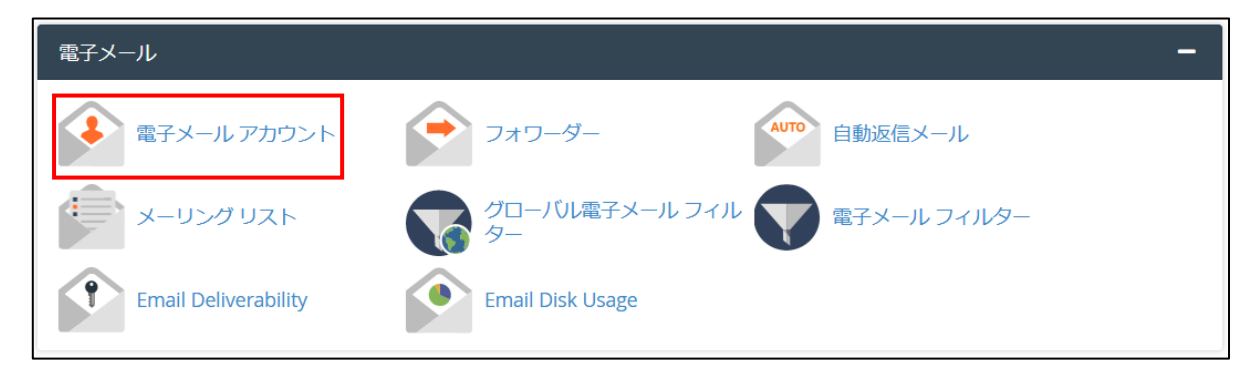

2. メールアカウントの一覧から Web メールを開きたいアカウント右の「CHECK EMAIL」を クリックします。

| •        | 電子メール アカウント<br>List Email Accounts                                                                   |                     |
|----------|----------------------------------------------------------------------------------------------------|---------------------|
| This fea | ure lets you create and manage email accounts. Want to learn more? Read our <u>documentation</u> 🗹 . | 28 利用可能 2 使用済み      |
| 検索       | Q <<                                                                                                 | < ページ1/1 → >>>      |
| Filter:  | すべて Restricted Default Account Exceeded Storage                                                      | 1 - 3 of 3          |
|          | <b>適</b> 削除                                                                                          | +作成 🌣 -             |
|          | 個のアカウント @ ドメイン 💙 Restrictions Storage: 使用済み / Allocated / %                                          |                     |
|          | ✓ 制限なし: 940.57 KB / 1 GB / 0.09%                                                                     | ▶管理 CONNECT DEVICES |
|          | > ・ 制限なし: 0パイト/1 GB / 0% ピ CHECK EMAIL                                                               | ▶管理 CONNECT DEVICES |
|          | > 場合 (○) (○) (○) (○) (○) (○) (○) (○) (○) (○)                                                         | ▶管理 CONNECT DEVICES |

Web メールのホーム画面が開きますので、「open」をクリックします。この画面を表示させずに、次回から直接 Web メール画面を開く場合は、「Open my inbox when I log in」にチェックを入れてください。

※コントロールパネルから web メールを開いた場合は、ログイン情報の再入力は不要です。
web メールクライアントを変更する場合は、「Change your webmail client」より、「roundcube」
もしくは「horde」を選択し、「Open」をクリックしてください。(「roundcube」でのご利用を推
奨しておりますので、本マニュアルでは「roundcube」について記載しております。)

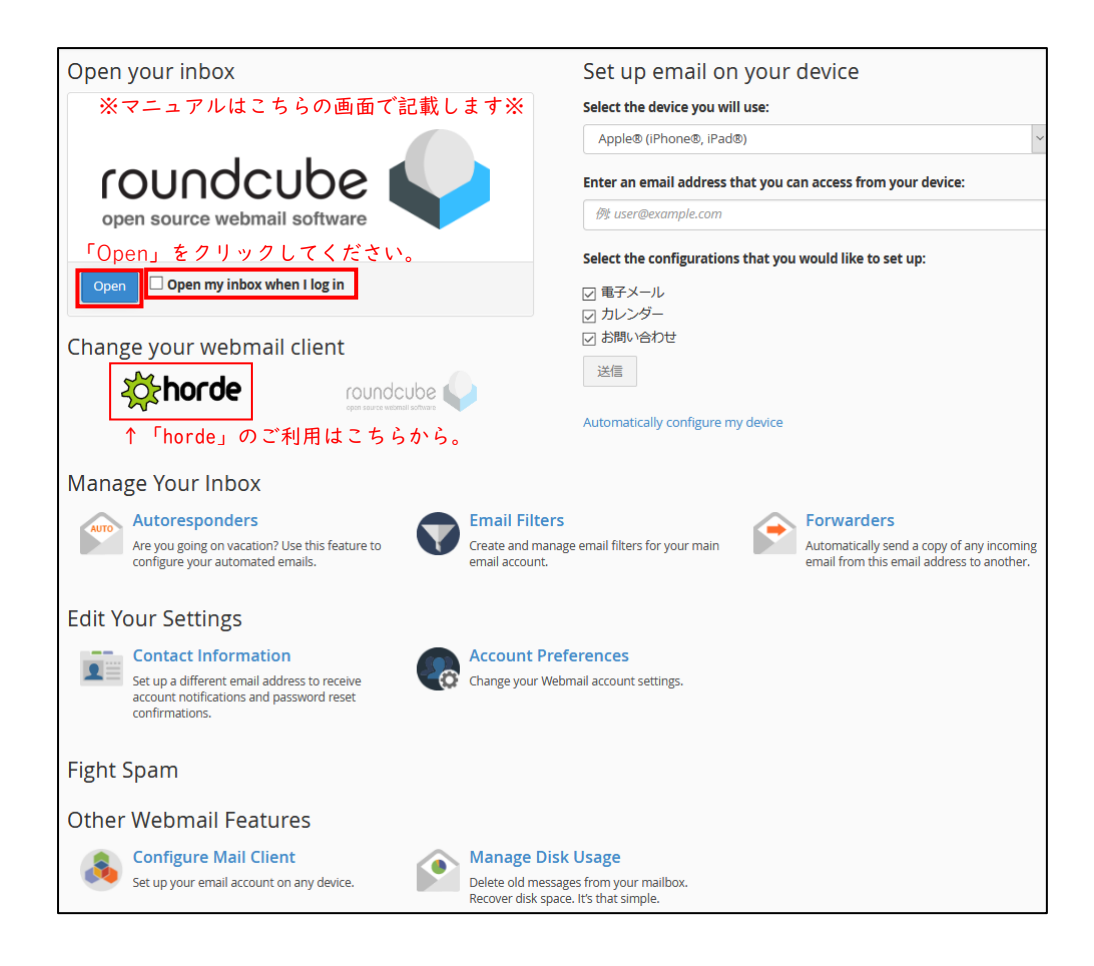

3. Web メールが開きます。「受信箱」をクリックすると、受信メールを確認することができま す。

|                      | ,,            | ▶ <b>● 注 ∂</b><br>選択 スレッド オプション 再読込み                                                                                                    |   | 気信 |  | 前除 | ■<br>アーカイブ | <b>ゆ</b><br>マーク | •••<br>続く |
|----------------------|---------------|----------------------------------------------------------------------------------------------------|---|----|--|----|------------|-----------------|-----------|
| Ľ                    | 🕰 受信箱 🛛 🚺 🚺 🔒 | Q、検索 🛛                                                                                                    | ~ |    |  |    |            |                 |           |
| 新規作成                 | 🖋 下書き         | Newsellandes (2014) (201                                                                                                    | ^ |    |  |    |            |                 |           |
| マン ホテメール             | 🖌 送信済み        | Town to Product the part of the                                                                                                    |   |    |  |    |            |                 |           |
|                      | ◊ 迷惑メール 43    | <ul> <li>Manual (amplitude projection of the second second se</li></ul> |   |    |  |    |            |                 |           |
| 連絡先                  | 💼 ごみ箱         | waite and the                                                                                                    |   |    |  |    |            |                 |           |
| 曲<br>カレンダー           | ■ アーカイブ       | <ul> <li>Introducer providing for the array.</li> <li>Trends</li> <li>State on the distance of the array.</li> </ul>                                                                                                    |   |    |  |    |            |                 |           |
| <b>±</b>             |               | <ul> <li>The control of approximation is a</li> </ul>                                                                                                    |   |    |  |    |            |                 |           |
| 設定                   |               | without and parents. (2010) 212-21                                                                                                    |   |    |  |    |            |                 |           |
| <b>CP</b><br>Webmail |               | The second grands in the particular second second s       |   |    |  |    |            |                 |           |
| Home                 |               | <ul> <li>The second split televality has</li> </ul>                                                                                                    |   |    |  |    |            |                 |           |

5. Web メールを終了する際は、画面左メニュー欄の下部にある「ログアウト」をクリックします。

| <b>?</b><br>このプログ |    |     |              |     |    |
|-------------------|----|-----|--------------|-----|----|
| <b>じ</b><br>ログアウト | 0% | « < | メールボックスは空です。 | 1 > | >> |

Copyright © SPEEDIA CO., Ltd.All right reserved.

# FTP アカウントを作成したい

1. コントロールパネルヘログインし、「FTP アカウント」をクリックします。

| ファイル       |         | -                |
|------------|---------|------------------|
| マアイルマネージャー | ディスク使用量 | <b>テエア</b> アカウント |
| FTP の接続    |         |                  |

2. 必要事項を入力し、「FTP アカウントの作成」をクリックします。

| FTP アカウントの追加  |            |
|---------------|------------|
| ログイン          |            |
| 0             |            |
| ドメイン          |            |
| see) hith com |            |
| バスワード         |            |
|               |            |
|               |            |
|               |            |
| 強度 ❹          |            |
| 非常に弱い (0/100) | パスワード生成ツール |
| ディレクトリ        |            |
| /home/        |            |
| クォータ          |            |
| O 2000 MB     |            |
| ● 無制限         |            |
| FTP アカウントの作成  |            |

- ・ログイン:任意の FTP アカウント入力してください
- ・ドメイン:独自ドメインを選択します。
- ・パスワード:FTP パスワードを入力してください。

※パスワードは6文字以上、強度50以上である必要があります。

Copyright © SPEEDIA CO., Ltd.All right reserved.

- ・パスワード (再入力):前項と同じものを再度入力して ください。
- ・強度:入力したパスワードの強度を表示します。
   パスワードの強度が 50 以上でないとアカウント
   を作成することができません。
- ・パスワード生成ツール:クリックすると右図の画面が 表示され、ランダムなパス

ワードを自動生成できます。 「詳細オプション」をクリッ クすると、長さや使用する 文字列をカスタマイズ可能 です。

| パスワード生成ツール     | 閉じる           |
|----------------|---------------|
| 32,089,099     |               |
| パスワードの生成       |               |
| 詳細オプション»       |               |
| 長さ: 12 (10-18) |               |
| 英字:            | 英字以外:         |
| ⑥ 両方 (aBcD)    | ◉ 両方 (1@3\$)  |
| 〇 小文字 (abc)    | 〇 数 (123)     |
| 〇大文字 (ABC)     | ○記号 (@#\$)    |
| □ このバスワードを安    | 全な場所にコピーしました。 |
| 10             | マワードの使用 キャンセル |

 ・ディレクトリ:該当 FTP アカウントのホームディレクトリを設定します。通常は「public\_html/ドメ イン名/FTP アカウント名」が自動で入力されます。設定したホームディレクトリよ り上の階層へは移動することはできません。また、ホームページとして web に公開 されるのは、public\_html 直下になります。 特別な FTP アカウントに関しては、すべての階層を表示することができます。

- ・クォータ:前項で設定した、ホームディレクトリのクォータを設定します。
- 3. FTP アカウントの作成が完了すると、下に作成済みの FTP アカウント一覧が表示されます。

| FT | P アカウント                       |                          |                     |                                         |             |
|----|-------------------------------|--------------------------|---------------------|-----------------------------------------|-------------|
| 検索 | R                             |                          |                     | 検索                                      | ページサイズ 10 〜 |
| ログ | 42                            | パス                       | 使用量ノクォータ            | アクション                                   |             |
| -  | 1.000 (0.000)                 | Anneyest, galated        | 0 / ∞ <sub>MB</sub> | ♪パスワードの変更  ノカータの変更  前別除  なFTP クライアントの構成 |             |
|    |                               | hereigent "Attacase      | $0 / \infty$ MB     | ♪パスワードの変更  ・ クォータの変更                    |             |
| -  | and the second second         | hereigent "contecta      | 0 / ∞ <sub>MB</sub> | ♪パスワードの変更  、クォータの変更                     |             |
| 特別 | 別な FTP アカ<br>& FTP アカウントは、ホステ | ロウント<br>ィングアカウントの管理項目にリン | クされており、削除でき         | まません。詳細については、documentationを参照してください。    |             |
| 類  | ログイン                          | パス                       | 使用量 / クォータ          | アクション                                   |             |
| •  | growing the second            | Anneyeriansi             | 17 / 10240 мв       | ✿ FTP クライアントの構成                         |             |
| •  | (performance)                 | strapping _ solution, p  | 17 / 10240 мв       | ✿ FTP クライアントの構成                         |             |

1. コントロールパネルヘログインし、「FTP アカウント」をクリックします。

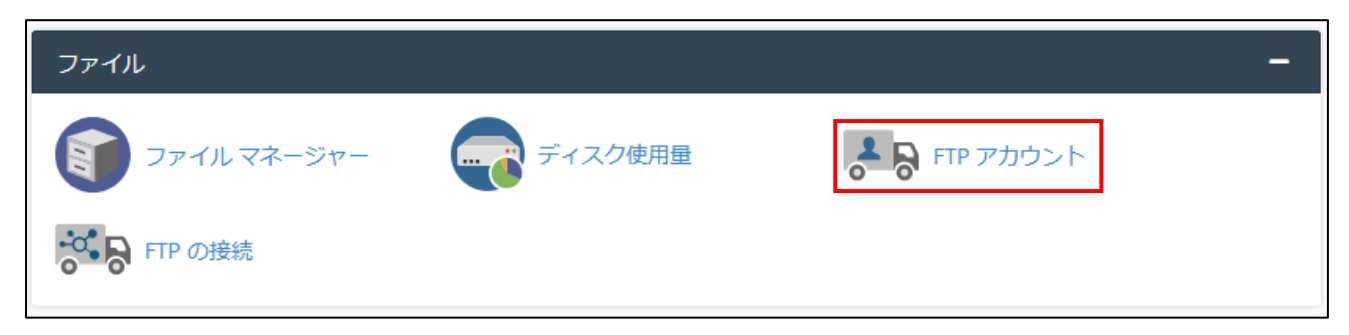

2. FTP アカウント一覧から、削除したいアカウント右の「削除」をクリックします。

| FT | P アカウント                                                                                                    |                                          |                     |                                          |             |
|----|----------------------------------------------------------------------------------------------------|------------------------------------------|---------------------|------------------------------------------|-------------|
| 検  | 索                                                                                                    |                                          |                     | 検索                                       | ページサイズ 10 🗸 |
| 02 | オン                                                                                                    | パス                                       | 使用量ノクォータ            | アクション                                    |             |
| -  |                                                                                                    | family and a galaxies                    | 0 / ∞ <sub>MB</sub> | ♪パスワードの変更 ノカォータの変更                       |             |
|    | and the second second                                                                                                    | 1.000000000000000000000000000000000000   | 0 / ∞ <sub>MB</sub> | ♪パスワードの変更 ノクォータの変更 葡 削除 ✿ FTP クライアントの構成  |             |
| -  | 1.00 million (1.00 million (1. | hereipest, contemp                       | 0 / ∞ <sub>MB</sub> | ♪パスワードの変更 、 クォータの変更 前前除  ✿ FTP クライアントの構成 |             |
| 特  | 別な FTP アカ                                                                                                    | ウント<br>ィング アカウントの管理項目にリン                 | クされており、削除でき         | ません。詳細については、documentationを参照してください。      |             |
| 種類 | ログイン                                                                                                    | パス                                       | 使用量 / クォータ          | アクション                                    |             |
| -  | gradule (Leg                                                                                                    | Annappedarentag                          | 17 / 10240 мв       | ✿ FTP クライアントの構成                          |             |
|    | (performance, p. 16)                                                                                                    | $(\phi_{i},\phi_{i}) \in \mathbb{R}^{n}$ | 17 / 10240 мв       | ✿ FTP クライアントの構成                          |             |

3. 「削除」をクリックしたアカウントの下に、再度「削除」ボタンが表示されます。

アカウントと一緒にユーザーのホームディレクトリも削除する場合は、「ユーザーのホームディレクト リの削除」にチェックを入れて削除ボタンをクリックしてください。

※アカウントと一緒に削除したホームディレクトリは復旧できませんので、十分にご注意ください。

| アカウントの削除: •••••••••••••••••••••••••••••••••••• |
|------------------------------------------------|
| □ ユーザーのホーム ディレクトリの削除                           |
| 削除 キャンセル                                       |

## FTP パスワードを変更したい

1. コントロールパネルヘログインし、「FTP アカウント」をクリックします。

| ファイル       |         | -         |  |
|------------|---------|-----------|--|
| マアイルマネージャー | ディスク使用量 | FTP アカウント |  |
| FTP の接続    |         |           |  |

2. FTP アカウント一覧から、パスワードを変更したいアカウント右の「パスワードの変更」をクリッ クします。

※特別な FTP アカウントのパスワードはここでは変更できません。変更する場合は、【コントロー ルパネルのログインパスワードを変更したい】をご参照ください。

| FTP アカウント                    |                                                                                                    |                     |                     |             |                 |             |
|------------------------------|----------------------------------------------------------------------------------------------------|---------------------|---------------------|-------------|-----------------|-------------|
| 検索                           |                                                                                                    |                     | 検索                  |             |                 | ページサイズ 10 〜 |
| ログイン                         | パス                                                                                                    | 使用量ノクォータ            | アクション               |             |                 |             |
| inst public (Versial 25 area | A a more inpressing probability (when the two probability of the two probability of two probability of two probability of two prob | 0 / ∞ <sub>MB</sub> | ▶パスワードの変更 ▶ クォータの変更 | <u>前</u> 削除 | ✿ FTP クライアントの構成 |             |
| hed_anorditects stream       | Annexpoodneters_and                                                                                                    | 0 / ∞ <sub>MB</sub> | ▶パスワードの変更 ▶ クォータの変更 | 前削除         | ✿ FTP クライアントの構成 |             |
| holfp#holmex.on              | Assertation _ constantly                                                                                                    | 0 / ∞ MB            | ▶パスワードの変更 ▶クォータの変更  | <b>前</b> 削除 | ✿ FTP クライアントの構成 |             |

 新しい FTP パスワードと、確認のために再度同じパスワードを入力します。パスワード生成ツール で生成することも可能です。入力後、「パスワードの変更」をクリックします。
 ※パスワードは 6 文字以上、強度 50 以上である必要があります。

| パスワード                      |            |
|----------------------------|------------|
| パスワード (再入力)                |            |
| <b>強度</b><br>非常に弱い (0/100) | パスワード生成ツール |
| パスワードの変更キャンセル              |            |

1. コントロールパネルヘログインし、「FTP アカウント」をクリックします。

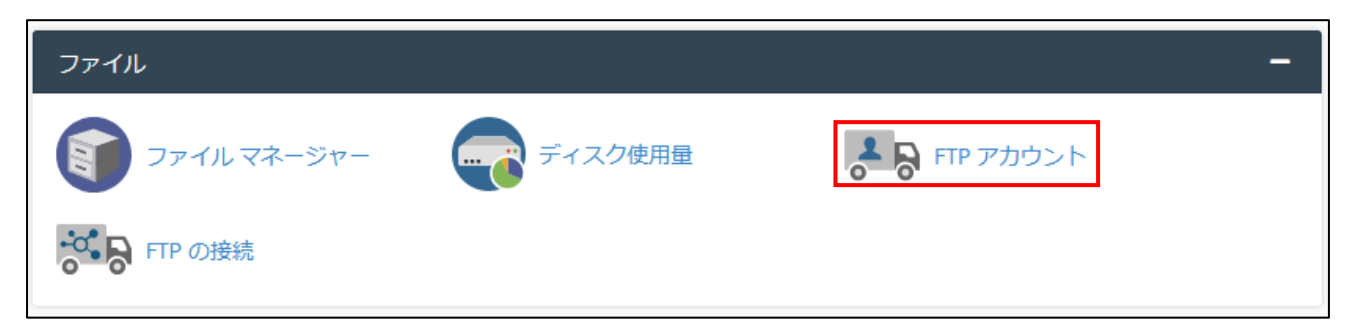

2. FTP アカウント一覧から、容量を確認したいアカウント右の「クォータの変更」をクリックしま す。

| FTP アカウント                 |                                                       |                     |            |           |             |                 |             |
|---------------------------|-------------------------------------------------------|---------------------|------------|-----------|-------------|-----------------|-------------|
| 検索                        |                                                       |                     | 検索         |           |             |                 | ページサイズ 10 〜 |
| ログイン                      | パス                                                    | 使用量ノクォータ            | アクション      |           |             |                 |             |
| ind public (timit) 25 com | $A a material _{\rm eff} A {\rm point} ({\rm point})$ | 0 / ∞ мв            | ₽パスワードの変更  | 🖌 クォータの変更 | <b>益</b> 削除 | ✿ FTP クライアントの構成 |             |
| hed_unor@hedt109.com      | Annespood _ mitted_and                                | 0 / ∞ <sub>MB</sub> | 👂 パスワードの変更 | 🖌 クォータの変更 | <b>盫</b> 削除 | ✿ FTP クライアントの構成 |             |
| hutfp#hutmit.com          | $Aunorpood\_constattp$                                | 0 / ∞ мв            | ₽パスワードの変更  | 🖌 クォータの変更 | <b>益</b> 削除 | ✿ FTP クライアントの構成 |             |
|                           |                                                       |                     |            |           |             |                 |             |

 新しいクォータを入力します。クォータを設定しない場合は、 「無制限」をクリックしてください。設定後、「クォータの 変更」をクリックします。
 ※クォータを無制限に変更しても、契約プランのドメイン 全体の容量は変更されませんので、ご注意ください。

| FTP のクォータ |         |  |  |  |  |  |
|-----------|---------|--|--|--|--|--|
| 0 2000    | MB      |  |  |  |  |  |
| ● 無制限     |         |  |  |  |  |  |
| クォータの変更   | ■ キャンセル |  |  |  |  |  |

4. FTP アカウント一覧から、クォータが変更されたことを確認します。

| FTP アカウント               |                                             |                     |                                     |             |
|-------------------------|---------------------------------------------|---------------------|-------------------------------------|-------------|
| 検索                      |                                             |                     | 検梁                                  | ページサイズ 10 ~ |
| ログイン                    | パス                                          | 使用量ノクォータ            | アクション                               |             |
| teni pakin@teni0108.com | $A a model provid_{\rm cut} A public (when$ | 0 / ∞ <sub>MB</sub> | ₽パスワードの変更 ✓ クォータの変更                 |             |
| Ind_uner@instrum.com    | Aurorapood _ noted_use                      | 0 / ∞ <sub>MB</sub> | ₽パスワードの変更  ノクォータの変更                 |             |
| hold product the con-   | Associated $\_$ convertige                  | 0 / ∞ <sub>MB</sub> | Pパスワードの変更 ✓クォータの変更          ・  前 削除 |             |
|                         |                                             |                     |                                     |             |

## FTP 接続情報を確認したい

1. コントロールパネルヘログインし、「FTP アカウント」をクリックします。

| ファイル       |         |                  | - |
|------------|---------|------------------|---|
| ファイルマネージャー | ディスク使用量 | <b>FTP</b> アカウント |   |
| FTP の接続    |         |                  |   |

FTP アカウント一覧から、容量を確認したいアカウント右の「FTP クライアントの構成」をクリックします。

| FTP アカウント                 |                                                                                                    |                                  |            |           |             |                 |             |
|---------------------------|----------------------------------------------------------------------------------------------------|----------------------------------|------------|-----------|-------------|-----------------|-------------|
| 検索                        |                                                                                                    |                                  | 検索         |           |             |                 | ページサイズ 10 🗸 |
| ログイン                      | パス                                                                                                    | 使用量ノクォータ                         | アクション      |           |             |                 |             |
| hest_public (Hest2125.com | A a more inpressing probability (when the two probability of the two probability of two probability of two probability of two prob | <mark>0 / ∞ <sub>MB</sub></mark> | ▶ パスワードの変更 | 🖌 クォータの変更 | <b>益</b> 削除 | ✿ FTP クライアントの構成 |             |
| hed_unardbeckT108.com     | Annexpoodneters_and                                                                                                    | 0 / ∞ <sub>MB</sub>              | ₽パスワードの変更  | 🖌 クォータの変更 | 削除          | ✿ FTP クライアントの構成 |             |
| teatip#teatmin.com        | $Aurrespeed\_convectlp$                                                                                                    | 0 / ∞ <sub>MB</sub>              | ▶ パスワードの変更 | 🖌 クォータの変更 | <b>前</b> 削除 | ✿ FTP クライアントの構成 |             |
|                           |                                                                                                    |                                  |            |           |             |                 |             |

3. FTP 接続情報が表示されます。

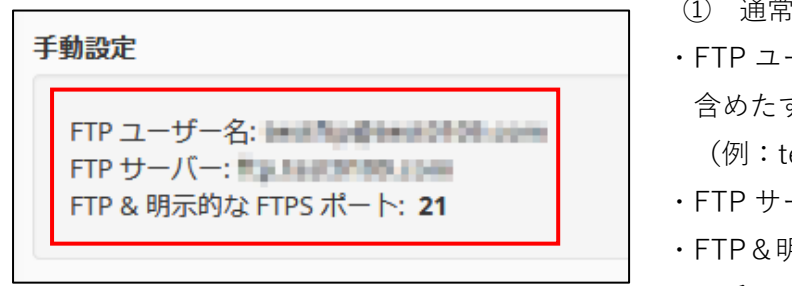

- ① 通常の FTP アカウントの場合
- FTP ユーザー名:@以前、もしくは@以降を 含めたすべてが FTP アカウントになります。
   (例:test もしくは test@example.jp)
- ・FTP サーバー:FTP ホスト名です。
- ・FTP&明示的な FTPS ポート(ポート番号): ポート番号は 21 になります。
- 特別な FTP アカウントの場合
   <メインアカウント>
  - ・FTP ユーザー名:「cPanel のログインアカウント」と同じになります。
  - ・FTP サーバー:FTP ホスト名です。
  - ・FTP&明示的な FTPS ポート(ポート番号):ポート番号は 21 になります。

Copyright © SPEEDIA CO., Ltd.All right reserved.

<ログアクセスアカウント>

- ・FTP ユーザー名:「cPanel のログインアカウント\_logs」になります。 cPanel のログインアカウントが test の場合・・・test\_logs
- ・FTP サーバー:FTP ホスト名です。
- ・FTP&明示的な FTPS ポート(ポート番号):ポート番号は 21 になります。

## ※FTP 接続の際は「暗号化なし」で接続をするようにお願いします。(FTP クライアントに よって表記は異なります)

FTP でデータをアップロードしたい

「FTP 接続情報を確認したい」で確認した FTP アカウント情報を FTP ソフトに設定し、FTP で接続し、アップロードします。FTP ソフトの使用方法については、提供元にご確認ください。
 ※ホームページ製作作業は、以下 public\_html 内でお願いいたします。

/home/cPanel のログインアカウント/public\_html

※万一、誤って public\_html フォルダを消してしまった場合、ホームページが表示不可となりますので、 十分にご注意下さい。なお、お客様自身で再度 public\_html フォルダを作成いただくことは可能です。 その際はホームページデータも再度アップロードを行っていただくようになります。

ディスクの使用量を確認したい

1. コントロールパネルヘログインし、「ディスク使用量」をクリックします。

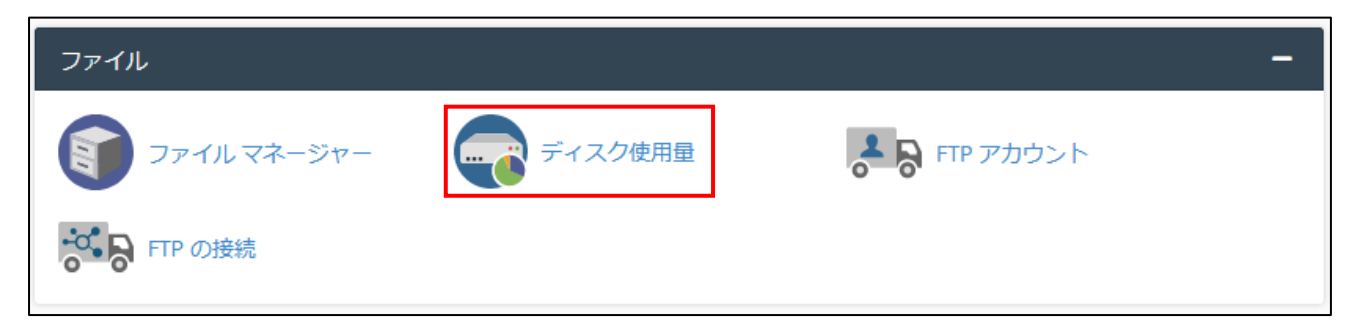

2. ディレクトリー覧が表示されます。各ディレクトリをクリックすると、ファイルマネージャーが開

# きさらにファイルとディレクトリの一覧が表示されます。/tmpフォルダは、アクセス解析関連のファイルが保存されています。

| ディスク使用量機能を使用してアカウント'の利用可能な領域を監視します。表示される数字は、すべて最も大きいディレクトリに関連<br>使用します。個々のデータベースのデータを確認する場合は、MySQL機能を使用します。詳細については、documentationを参照して・           | しています<br>ください。      | 「。個々のファイルの使用量データを確認する場合は、ファイル マネー |
|----------------------------------------------------------------------------------------------------|---------------------|-----------------------------------|
| 場所                                                                                                    | サイズ<br>(MB)         | ディスク使用量                           |
| ホームディレクトリ内のファイル。                                                                                                    | 0.02<br>MB          |                                   |
| 非表示のサブディレクトリにあるファイル。                                                                                                    | 3.54<br>MB          |                                   |
| cache/                                                                                                    | 0.00<br>MB          |                                   |
| etc/                                                                                                    | 3.36<br>MB          |                                   |
| logs/                                                                                                    | 0.04<br>MB          |                                   |
| peri/                                                                                                    | 0.00<br>MB          |                                   |
| public_ftp/                                                                                                    | 0.00<br>MB          |                                   |
| public_html/                                                                                                    | 0.03<br>MB          |                                   |
| ssl/                                                                                                    | 0.05<br>MB          |                                   |
| test/                                                                                                    | 0.25<br>MB          |                                   |
| tmp/                                                                                                    | 1.64<br>MB          |                                   |
| wordpress-backups/                                                                                                    | 0.00<br>MB          |                                   |
| MySQL                                                                                                    | 0.00<br>MB          |                                   |
| メーリングリスト                                                                                                    | 0.02<br>MB          |                                   |
| 電子メール アーカイブ                                                                                                    | 0.00<br>MB          | * メールディレクト<br>リに含まれていま<br>す。      |
| 電子メール アカウント†                                                                                                    | 7.07<br>MB          | * メールディレクト<br>リに含まれていま<br>す。      |
| その他の使用状況 ‡                                                                                                    | 1.46<br>MB          |                                   |
|                                                                                                    | 合計 17.<br>域が使用      | .48MB のディスク領<br>用されています。          |
| ↑ スペースを節約するように設計された圧縮またはハードリンクの最適化を使用すると、電子メールアカウントストレージがディズ<br>ク上で占めるスペーズが少なくなる可能性があります。電子メールアカウントストレージには、システムが電子メールの保存に使用<br>するメタデータは含まれていません。 | 10,240.(<br>現 (17.4 | 00 MB のクォータ制<br>18 MB 使用中)。       |
| ‡ホームディレクトリ外のファイル、システムが電子メールをメールディレクトリに保存するために使用するメタデータ、電子メー<br>ルをごみ箱フォルダに保存するファイル、またはアクセスする権限がないファイル。                                            |                     |                                   |

| これらの数字は、アカ               | コウントのデ                                                                                                    | ィスク使用量に  | 対する最新の変更を反映していない場合があります。 |  |  |  |  |
|--------------------------|----------------------------------------------------------------------------------------------------|----------|--------------------------|--|--|--|--|
| 以下のディスク使用語<br>す。これにより、ファ | 以下のディスク使用量テーブルは、ディレクトリ自体が使用している領域ではなく、ディレクトリのコンテンツが使用している領域の量を示しています。一般的に、ファイルは実際のサイズより多くのディスク領域を占有しま<br>す。これにより、ファイル マネージャーに表示されるデータとここに表示される情報との間で不一致が生じる場合があります。 |          |                          |  |  |  |  |
| ディレクトリの並べ                | 替え基準:                                                                                                    | ● 名前 ○   | )ディスク使用量                 |  |  |  |  |
| - 11 AL 11               | 含まれるデ                                                                                                    | イスク使用量   |                          |  |  |  |  |
| ティレクトリ                   | мв                                                                                                    | バイト      |                          |  |  |  |  |
| ≪/                       | 16.00                                                                                                    | 16774050 |                          |  |  |  |  |
| > .cpaddons              | 0.00                                                                                                    | 0        |                          |  |  |  |  |
| .cpan                    | 0.00                                                                                                    | 0        |                          |  |  |  |  |
| .cpanel                  | 0.41                                                                                                    | 434176   |                          |  |  |  |  |
| .cphorde                 | 3.05                                                                                                    | 3194880  |                          |  |  |  |  |
| .htpasswds               | 0.00                                                                                                    | 0        |                          |  |  |  |  |
| .razor                   | 0.06                                                                                                    | 65536    |                          |  |  |  |  |
| .spamassassin            | 0.00                                                                                                    | 4096     |                          |  |  |  |  |
| .subaccounts             | 0.02                                                                                                    | 16384    |                          |  |  |  |  |
| .trash                   | 0.00                                                                                                    | 0        |                          |  |  |  |  |
| cache                    | 0.00                                                                                                    | 0        |                          |  |  |  |  |
| > etc                    | 3.36                                                                                                    | 3526656  |                          |  |  |  |  |
| > logs                   | 0.04                                                                                                    | 36864    |                          |  |  |  |  |
| > mail                   | 7.07                                                                                                    | /410594  |                          |  |  |  |  |
| peri                     | 0.00                                                                                                    | 0        |                          |  |  |  |  |
| > public_rtp             | 0.00                                                                                                    | 0        |                          |  |  |  |  |
| > public_ntml            | 0.03                                                                                                    | 32768    |                          |  |  |  |  |
| > SSI                    | 0.05                                                                                                    | 49152    |                          |  |  |  |  |
| 1 tmp                    | 1.64                                                                                                    | 236046   |                          |  |  |  |  |
| wordpress-backur         | 1.04                                                                                                    | 1720320  |                          |  |  |  |  |
| wordpress-backup         | 3 0.00                                                                                                    | 0        |                          |  |  |  |  |

## PHP のバージョンを変更したい

1. コントロールパネルヘログインし、「MultiPHP マネージャー」をクリックします。

| ソフトウェア         |                 |                     |
|----------------|-----------------|---------------------|
| <br>サイト ソフトウェア | MultiPHP マネージャー | MultiPHP INI Editor |

PHP のバージョンを選択することができます。

システムの PHP バージョンと表示されているのが、既定の PHP バージョンです。

PHP のバージョンを変更する場合は、該当ドメインにチェックを入れ、右上のドロップリストから変更 後のバージョンを選択し、「適用」をクリックします。

※PHP5.4~PHP7.2 は現在、非推奨のバージョンになっています。利用される場合は、不具合・セキュリティ上の問題が起こっても弊社では責任を負いかねます。

※サーバの仕様上、CentOS のサポートされているバージョンで PHP をリリースします。CentOS7 の サポートが終了(2024-06-30 予定)すると、コントロールパネルも追加の PHP バージョンのリリースは 終了します。また今後リリースされる OS では、基本的に PHP7 系以降のみご利用可能となる予定で す。

| 画 MultiPHP マネージャー                                                                                                    |                                                                                |               |                          |
|----------------------------------------------------------------------------------------------------|--------------------------------------------------------------------------------|---------------|--------------------------|
| システムの PHP バージョン                                                                                                    |                                                                                |               |                          |
| システム既定の PHP バージョンはシステム管理者が設定します。<br>ドメインが inherit 値に設定されている場合、固有の PHP バージョンが明示                                                    | 示的に設定されていないことを示します。i <u>nherit</u> の詳細を参照してくださ                                 | L 1.          |                          |
| PHP 7.4 (ea-php74)                                                                                                    |                                                                                |               |                          |
| ドメインごとに PHP バージョンを設定する                                                                                                    |                                                                                |               |                          |
| テーブルから変更するドメインを選択し、リストから PHP バージョンを適                                                                                              | 用します。                                                                          |               |                          |
| Warning: PHP version PHP 5.4、PHP 5.5、PHP 5.6、PHP 7.0、PHP 7.<br>supported version of PHP. For more information, read our PHP docur | .1、PHP 7.2 is <b>deprecated</b> . We recommend that you update to a mentation. | PHP パージョン PHP | 5.4 (ea-php54)   🗸       |
|                                                                                                    |                                                                                |               |                          |
| 検索                                                                                                    | Q                                                                              |               |                          |
| Selected 0                                                                                                    |                                                                                |               | Showing 1 - 1 of 1 items |
|                                                                                                    | PHP ハージョン                                                                      | PHP-FPM       |                          |
|                                                                                                    | PHP 7.4 (ea-php74)                                                             | ✓             |                          |

4. データベース

## データベースを新規に作成したい

※弊社で領域作成時に、データベースはすでに作成した状態でお渡しいたします。新たに作成する必要 がある場合は、既に作成済みのデータベースを削除してから新規作成していただきますようお願いいた します。(削除後は復旧不可)

※「MySQL® データベース ウィザード」から作成すると、データベースとユーザーを同時に作成する ことができます。作成する際は、「MySQL® データベース ウィザード」からの作成を推奨いたします。

1. コントロールパネルヘログインし、「MySQL データベース」をクリックします。

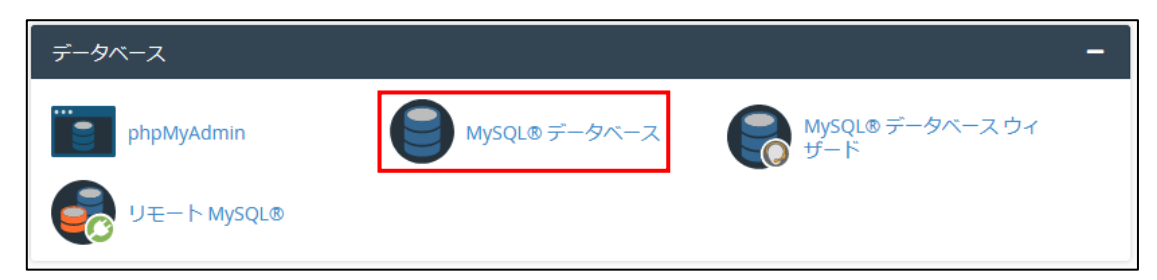

2. 新しいデータベース名を入力し、「データベースの作成」をクリックします。

| 新しいデータベースの作成 |
|--------------|
| 新しいデータベース:   |
| データベースの作成    |

3. 下記メッセージが表示されますので、「現在のデータベース」に作成したデータベースが表示され ていることを確認します。

| ✓ データベース "test_database" が追加されました。 |
|------------------------------------|
|------------------------------------|

| 現在のデータベース      |      |           |    |         |     |                      |
|----------------|------|-----------|----|---------|-----|----------------------|
| 検索             |      |           | 検索 |         |     |                      |
| データベース         | サイズ  | 権限を持つユーザー |    | アクション   |     |                      |
| test _database | 0パイト |           |    | ✔ 名前の変更 | 前削除 |                      |
|                |      |           |    |         |     | ページサイズ 10 🗸 << > >>> |

## データベースユーザーを追加したい

※「MySQL® データベース ウィザード」から作成すると、データベースとユーザーを同時に作成する ことができます。作成する際は、「MySQL® データベース ウィザード」からの作成を推奨いたします。

1. コントロールパネルヘログインし、「MySQL データベース」をクリックします。

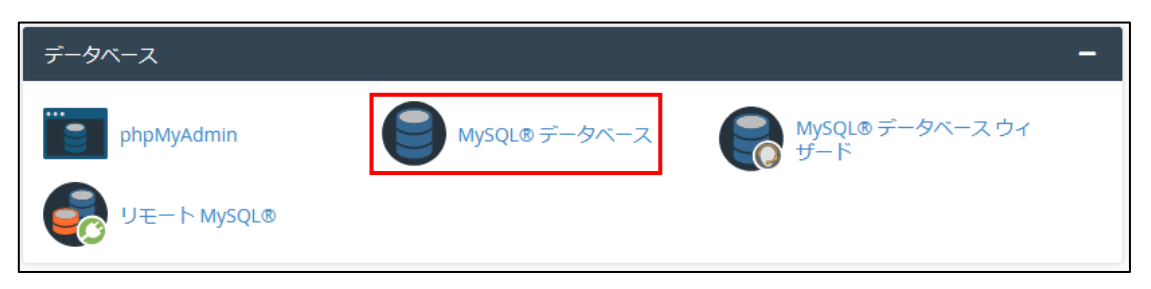

 「新しいユーザーの追加」より、「ユーザー名」、「パスワード」を入力し、「ユーザーの作成」をク リックします。パスワードは6文字以上、強度が50以上である必要がございます。

| 新しいユーザーの追加     |            |
|----------------|------------|
| ユーザー名          |            |
| test_db_user   |            |
| パスワード          |            |
| •••••          |            |
| パスワード (再入力)    |            |
| •••••          |            |
| · 強度 €         |            |
| 非常に強力 (99/100) | パスワード生成ツール |
| ユーザーの作成        |            |

"test\_db\_user" という名前の MySQL ユーザーが正常に作成されました。

「"入力した MySQL ユーザー名"という名前の MySQL ユーザーが正常に作成されました。」と表示されたら作成完了です。

# データベースを削除したい

1. コントロールパネルヘログインし、「MySQL データベース」をクリックします。

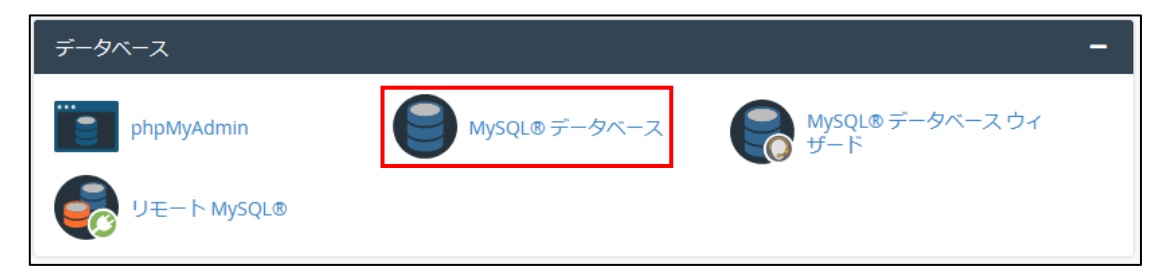

2. 「現在のデータベース」のデータベース一覧右の「アクション」の「削除」をクリックします。

| 現在のデータベ | ース   |           |                       |
|---------|------|-----------|-----------------------|
| 検索      |      |           | 検索                    |
| データベース  | サイズ  | 権限を持つユーザー | アクション                 |
| test_db | 0パイト | test_user | ✔名前の変更                |
|         |      |           | ページサイズ 10 、 << < > >> |

割除確認ダイアログが表示されるので、問題なければ削除を行ってください。
 ※削除したデータベースは元に戻せませんので、十分にご注意ください。

| データベース "  | "を <b>完全に</b> 削除しますか? |
|-----------|-----------------------|
| データベースの削除 | キャンセル                 |
|           |                       |

# データベースユーザーを削除したい

1. コントロールパネルヘログインし、「MySQL データベース」をクリックします。

| データベース                    |               | -                     |
|---------------------------|---------------|-----------------------|
| phpMyAdmin<br>ジモート MySQL® | MySQL® データベース | MySQL®データベースウィ<br>ザード |

2. 「現在のユーザー」のユーザー一覧右の「アクション」の「削除」をクリックします。

| ユーザー         アクション           speedia0109         アパスワードの変更 / 名前の変更<br>音削除            test_cpanel              アパスワードの変更 / 名前の変更               倉削除 | 現在のユーザー     |           |        |      |
|----------------------------------------------------------------------------------------------------|-------------|-----------|--------|------|
| speedia0109         アパスワードの変更         イ名前の変更         首削除           test_cpanel         アパスワードの変更         ノ名前の変更         首削除                       | ユーザー        | アクション     |        |      |
| test_cpanel  アパスワードの変更 /名前の変更                                                                                                    | speedia0109 | ♪パスワードの変更 | ✓名前の変更 | 💼 削除 |
|                                                                                                    | test_cpanel | ▶パスワードの変更 | ✓名前の変更 | 前削除  |

削除確認ダイアログが表示されるので、
 問題なければ削除を行ってください。

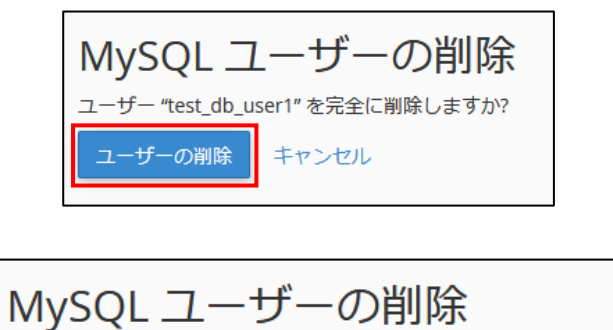

 下記画面が表示されたらユーザーの 削除完了です。

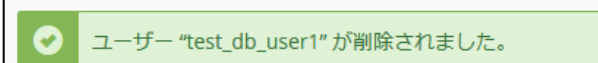

## 5. ドメイン

Web サイトを自動的に https で表示するようにしたい

1. コントロールパネルヘログインし、「ドメイン」をクリックします。

| ドメイン     |        | - |
|----------|--------|---|
| com ドメイン | リダイレクト |   |

2. 「Force HTTPS Redirect」を「オン」にします。

| 検索 | 1944                        | Q                     |                |                      |                                      |
|----|-----------------------------|-----------------------|----------------|----------------------|--------------------------------------|
|    |                             |                       |                |                      | Displaying 1 through 2 out of 2 item |
|    | Enable Force HTTPS Redirect | •                     |                |                      | Create A New Domain                  |
|    | ドメインへ                       | ドキュメントルート             | リダイレクト先        | Force HTTPS Redirect | アクション                                |
|    | <b>ビ</b><br>メイン ドメイン        | <b>谷</b> /public_html | Not Redirected | <b></b> オン           | ✓管理 Create Email                     |
|    | Constitution for feature (a | <b>谷</b> /public_html | Not Redirected | 0                    | ✔管理 Create Email                     |

http でアクセスした際も、強制的に https ヘリダイレクトされるようになります。
 ※お客様自身ですでにリダイレクト設定を行っている場合、リダイレクトがループしてサイトが表示できない可能性がございますのでご注意ください。

Web サイトにリダイレクト設定をしたい

※こちらのメニューからではなく、public\_html に設定されている.htaccess に直接お客様自身で追記 してもリダイレクト設定は可能ですが、サーバのアップデートなどで.htaccess の設定が初期化されて しまう可能性がございますので、コントロールパネルからの設定を推奨いたします。

※.htaccess の修正によりサーバの動作に不具合が発生した場合でも、弊社では修正を行うことはでき ません。お客様の責任において変更・修正をいただきますようお願いいたします。 1. コントロールパネルヘログインし、「リダイレクト」をクリックします。

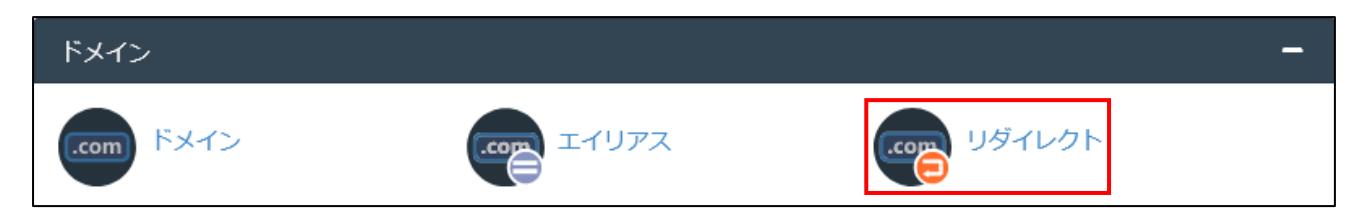

#### 2. 必要項目を入力し【追加】をクリックします。

| ・ ・ ・ ・ ・ ・ ・ ・ ・ ・ ・ ・ ・ ・ ・ ・ ・ ・ ・                                                                                                    |
|----------------------------------------------------------------------------------------------------|
| リダイレクトを使用すると、特定のドメインを Web サイトまたは特定の Web ページのいずれかの別のドメインにリダイレクトさせることができます。たとえば、www.example.com が自動的にユーザーを<br>www.example.net にリダイレクトするようにリダイレクトを作成することができます。詳細については、 <u>documentation</u> を参照してください。 |
| リダイレクトの追加                                                                                                    |
| 恒久リダイレクトは、リダイレクトされているページにリンクされたブックマークを更新するよう訪問者のブラウザーに通知します。一時リダイレクトでは、訪問者のブックマークは更新されません。                                                                                                    |
| 種類                                                                                                    |
| 永続 (301) ~                                                                                                    |
| https?://(www.)?                                                                                                    |
| ** すべてのパブリック ドメイン **                                                                                                    |
|                                                                                                    |
|                                                                                                    |
| リダイレクト先                                                                                                    |
|                                                                                                    |
| www.リダイレクト:                                                                                                    |
|                                                                                                    |
| ● www.vbasclawww.abcby4221*<br>● リダイレクトしない: www.                                                                                                    |
| ロ ワイルドカード リダイレクト                                                                                                    |
| 這加                                                                                                    |
| 注記:<br>• [ワイルドカード リダイレクト] ボックスにチェックを入れると、ディレクトリ内のすべてのファイルがリダイレクトされたディレクトリ内の同じファイル名にリダイレクトされます。                                                                                                    |
| <ul> <li>ワイルドカードリダイレクトを使用して、メインドメインをサイト上の別のディレクトリにリダイレクトすることはできません。</li> </ul>                                                                                                    |

①種類:「永続」か「一時」かを選択します。

「永続」・・・ブックマークの URL も変更され、検索エンジンや評価もリダイレクト先の URL で置き 換わります。

「一時」・・・ブックマークの URL は変更されず、検索エンジンや評価もリダイレクト前の URL を見続けます。

②https?://(www.)?:リダイレクトを行う独自ドメインを選択します。ドメインの下階の URL のリダイレクトを行いたい場合は、 下の入力欄「/」に続きを入力します。

③リダイレクト先:リダイレクト先の URL を「http://(https://)」から入力します。

④www.リダイレクト:いずれかを選択します。

「www. 付きでのみリダイレクト」・・・リンクに www がついている、またはユーザーが URL に www を入力した場合にのみリダイレクトされます。

「www. 付きまたは www. なしでリダイレクト」・・・www の有り無し関係なくリダイレクトされます。

「リダイレクトしない: www.」・・・リンクに www がついている、またはユーザーが URL に www を入力した場合はリダイレクトされません。

⑤ワイルドカードリダイレクト:こちらにチェックを入れることで、下の階層のリンクも全て、リダイレクト先の新しいドメインの同じ階層にリダイレクトされます。

(例) 「www.example.com/test.jpg」 → 「www.new-example.com/test.jpg」

<転送元のいずれの階層にアクセスした場合でも、転送先の TOP ページにリダイレクトする場合> (例)「www.example.com/test.jpg」→「www.new–example.com/」

- 前述のリダイレクト設定の際、「ワイルドカードリダイレクト」にチェックを入れてリダイレクト 設定を行います。
- 2. 転送元ドメインの「ファイルマネージャー」を選択します。

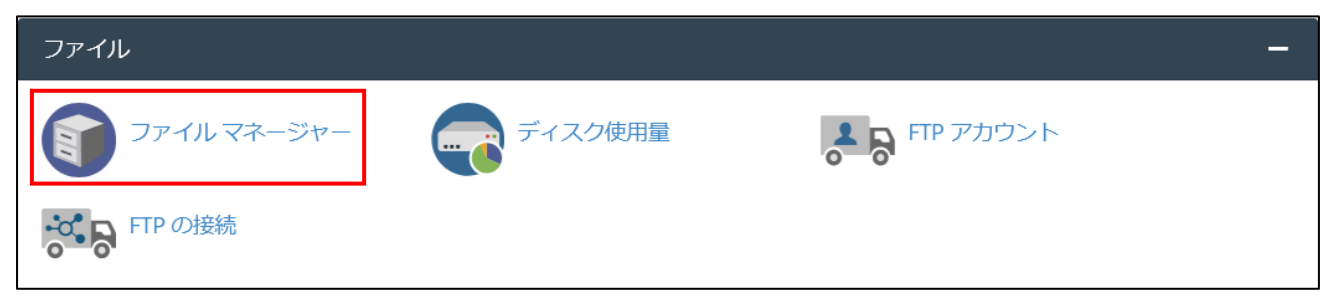

3. 「public\_html」を選択します。

|    | ホーム 1階層上へ         | <b>←</b> 戻る | 5 →転送   | 2 再読み込み        | ☑すべて選択 | □すべて選択解除             | ■ごみ箱の表示     |
|----|-------------------|-------------|---------|----------------|--------|----------------------|-------------|
|    | ごみ箱を空にする          |             |         |                |        |                      |             |
|    | Name              |             | Size    | Last Modified  |        | Туре                 | Permissions |
|    | etc               |             | 151 バイト | 今日 14:47       |        | httpd/unix-directory | 0750        |
|    | logs              |             | 4 KB    | 昨日 21:35       |        | httpd/unix-directory | 0700        |
| >  | mail              |             | 4 KB    | 2021/03/01 17: | 38     | mail                 | 0751        |
| 11 | public_ftp        |             | 22 バイト  | 2021/02/15 14: | 40     | publicftp            | 0750        |
|    | public_html       |             | 4 KB    | 今日 7:16        |        | publichtml           | 0750        |
|    | ssl               |             | 77 バイト  | 2021/11/30 4:4 | 5      | httpd/unix-directory | 0755        |
|    | tmp               |             | 243 バイト | 2021/04/02 15: | 27     | httpd/unix-directory | 0755        |
|    | wordpress-backups |             | 6バイト    | 2021/02/15 18: | 00     | httpd/unix-directory | 0700        |
| ග  | access-logs       |             | 32 バイト  | 2021/02/15 14: | 42     | httpd/unix-directory | 0777        |
| ٢  | www               |             | 11 バイト  | 2021/02/15 14: | 40     | publichtml           | 0777        |

4. 「.htaccess」を右クリックし、「EDIT」を選択します。

| * | ホーム                                                                     | <b>1</b> 1階層上 | へ <b>(</b> 戻る                                                                                                    | →転送        | € 再読み込み       | ☑すべて選択 | □すべて選択解除             | ■ ごみ箱の表示    |
|---|-------------------------------------------------------------------------|---------------|----------------------------------------------------------------------------------------------------|------------|---------------|--------|----------------------|-------------|
| İ | ごみ箱を                                                                    | 空にする          |                                                                                                    |            |               |        |                      |             |
|   | Name                                                                    |               |                                                                                                    | Size       | Last Modified |        | Туре                 | Permissions |
|   | .well-kr                                                                | iown          |                                                                                                    | 28 バイト     | 2020/08/31 1  | 2:33   | httpd/unix-directory | 0755        |
|   | cgi-bin                                                                 |               |                                                                                                    | 23 バイト     | 2020/09/17 1  | 3:03   | httpd/unix-directory | 0755        |
|   | in the second                                                           |               |                                                                                                    | 23 バイト     | 2021/07/02 1  | 4:52   | httpd/unix-directory | 0755        |
|   | 1000                                                                    |               |                                                                                                    | 23 バイト     | 2021/07/02 1  | 4:49   | httpd/unix-directory | 0755        |
|   | leaders.                                                                | 10.000        |                                                                                                    | 84 バイト     | 2021/07/02 1  | 4:53   | httpd/unix-directory | 0755        |
|   | 10.0                                                                    | al familier   |                                                                                                    | 23 バイト     | 2020/10/20 1  | 8:37   | httpd/unix-directory | 0755        |
|   | 1000                                                                    |               |                                                                                                    | 4 KB       | 2021/12/07 2  | 0:55   | httpd/unix-directory | 0755        |
|   | ${\rm max}(p)$                                                          | - C. (201     |                                                                                                    | 6バイト       | 2021/05/11 6  | :36    | httpd/unix-directory | 0755        |
|   | $(1,1,1) \in \mathbb{R}^{n}$                                            | 1. J.         |                                                                                                    | 4 KB       | 2021/12/08 1  | 5:42   | httpd/unix-directory | 0755        |
|   | 1.00                                                                    |               |                                                                                                    | 41 バイト     | 2021/10/01 9  | :30    | httpd/unix-directory | 0755        |
| Ľ | .ftpquo                                                                 | ta            |                                                                                                    | 8バイト       | 2020/11/12 0  | :12    | text/x-generic       | 0600        |
| È | .htacce                                                                 | .htaccess     |                                                                                                    | d          | 今日 14:26      |        | text/x-generic       | 0644        |
| Ē | .user.in                                                                | i             |                                                                                                    |            | 2020/09/29 1  | 3:56   | text/x-generic       | 0644        |
| Ş | index.h                                                                 | tml           |                                                                                                    | Edit       | 2020/10/29 0  | :30    | text/html            | 0644        |
| Ľ | index.p                                                                 | hp            | the two e     the two e     the two |            | 2021/04/12 1  | 7:00   | text/x-generic       | 0644        |
| Ľ | php.ini                                                                 |               | B Rename                                                                                                    |            | 2020/09/29 1  | 3:56   | text/x-generic       | 0644        |
|   |                                                                         |               | Change P                                                                                                    | ermissions |               |        |                      |             |
|   | <ul> <li>Change Permission</li> <li>Delete</li> <li>Compress</li> </ul> |               |                                                                                                    |            |               |        |                      |             |
|   |                                                                         |               |                                                                                                    | s          |               |        |                      |             |

5. 「.htaccess」を右クリックし、「EDIT」を選択します。

| × 編集                                                                         |        |
|------------------------------------------------------------------------------|--------|
| 編集                                                                           | ^      |
| この操作によって予期しない結果が生じる可能性があるため、文字セットを変換する前に、元のファイルをバックアップします。                   |        |
| 編集対象:<br>/public_html/.htaccess                                              |        |
| 英語またはその他の西ヨーロッパ言語でしか作業せず、エンコードを気にする必<br>要がない場合は、ここをクリックすると、このダイアログを無効にすることがで | ļ.     |
| きます: エンコード チェックの無効化                                                          | *      |
| Edit                                                                         | Cancel |

6. 「.htaccess」の内容が表示されますので、最下部に記載してある先ほど追加したリダイレクト設定 から、末尾の「**\$1」のみ**を削除します。

RewriteCond %{HTTP\_HOST} ^ .com\$ [OR] RewriteCond %{HTTP\_HOST} ^www\. . .com\$ RewriteRule ^(.\*)\$ "https\:\/\/ .com\/\$1" [R=301,L]

7. 修正後、画面右上の「変更の保存」をクリックして、変更完了です。

|  | Use legacy editor | 変更の保存 | 閉じる |
|--|-------------------|-------|-----|
|--|-------------------|-------|-----|

6. SSL

- ※SSL 証明書の持ち込みは、JPS スタンダードプランのみの機能となります。JPS ライトプランでは、 弊社指定(cPanel 付属)の SSL 証明書のみ使用できます。
- ※無料の SSL はドメイン登録後有効になるまでお時間がかかります。恐れ入りますが、2 日ほど経って も有効にならない場合は弊社までご連絡ください。
- ※サーバの OS、Web サーバソフトウェアは下記になります。外部で SSL 証明書を取得する際の参考に してください。

OS:Linux Web サーバ:Apache

秘密鍵を作成・アップロードしたい

1. コントロールパネルヘログインし、「SSL/TLS」をクリックします。

| セキュリティ  |                |
|---------|----------------|
| SSL/TLS | SSL/TLS Status |

2. 「秘密キーを生成、表示、アップロード、または削除します。」をクリックします。

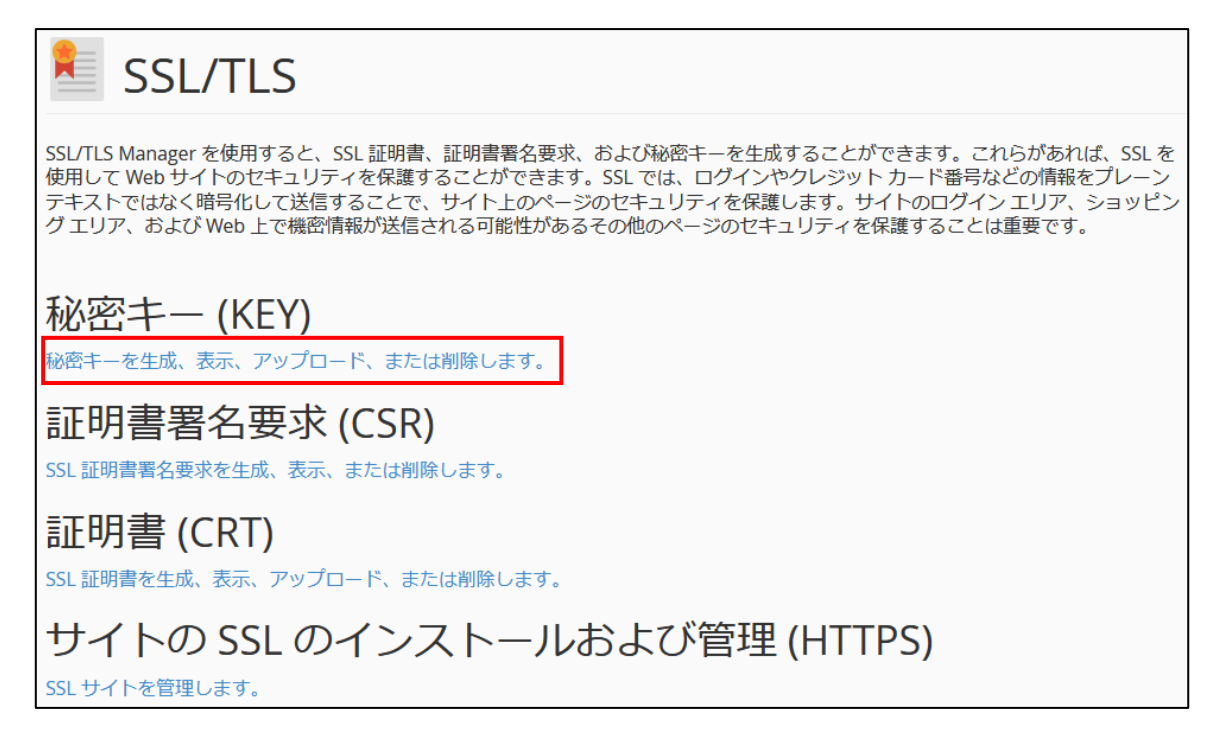

3. 新しい秘密鍵を作成・もしくはアップロードします。

#### <秘密鍵を新規に作成する場合>

必要事項を入力し、「生成」をクリックします。

| 新しい秘密キーを生成します。                                                |
|---------------------------------------------------------------|
| インストールした証明書にそれぞれ新しいキー ファイルを生成する必要があります。キーの推奨サイズは、2,048 ビットです。 |
| キーサイズ                                                         |
| 2,048 ビット (推奨) ~                                              |
| 説明:                                                           |
|                                                               |
| <b>オプション:</b> このフィールドには、この秘密キーの説明を入力<br>できます。                 |
| 生成                                                            |

- ・キーサイズ: 希望のキーサイズを選択します。推奨は2048 ビットです。
- ・説明: 秘密鍵の説明がある場合は、入力します。

#### <既存の秘密鍵をアップロードする場合>

秘密鍵の内容を貼付して「保存」をクリックするか、もしくは「参照」からローカルにある.key ファイルを選択してアップロードします。

| 新しい秘密キーをアップロードします。                            |
|-----------------------------------------------|
| 既存のキーが存在する場合は、以下のキーを貼り付けるか、それをサーバーにアップロードします。 |
| 次のテキスト ボックスにキーを貼り付けます:                        |
|                                               |
|                                               |
|                                               |
|                                               |
|                                               |
|                                               |
|                                               |
|                                               |
|                                               |
|                                               |
| オノション、このフィールドには、この秘密ヤーの説明を入力できます。             |
| 保存                                            |
| at                                            |
| .key ファイルを選択してください。:                          |
| 参照ファイルが選択されていません。                             |
| 説明:                                           |
|                                               |
|                                               |
| オプション: このフィールドには、この秘密キーの説明を入力できま<br>す。        |
| アップロード                                        |

#### ① 秘密鍵を貼り付けて作成

・次のテキスト ボックスにキーを貼り付けます: 既存の秘密鍵をメモ帳などのテキストエディタで 開き、すべてをコピーペーストします。

・説明: 秘密鍵の説明が必要な場合は、入力します。

#### ② 秘密鍵をアップロードして作成

 .key ファイルを選択してください。: 「参照」をクリックしてローカルにある秘密鍵を選択し、 アップロードします。

Copyright © SPEEDIA CO., Ltd.All right reserved.

- ・説明: 秘密鍵の説明が必要な場合は、入力します。
- 4. 貼り付け、もしくはアップロードが終わったら、それぞれ「保存」、「アップロード」をクリックします。

CSR を作成したい

1. コントロールパネルヘログインし、「SSL/TLS」をクリックします。

| セキュリティ  | - |
|---------|---|
| SSL/TLS |   |

2. 「SSL 証明書署名要求を生成、表示、または削除します。」をクリックします。

| SSL/TLS                                                                                                    |
|----------------------------------------------------------------------------------------------------|
| SSL/TLS Manager を使用すると、SSL証明書、証明書署名要求、および秘密キーを生成することができます。これらがあれば、SSL<br>を使用して Web サイトのセキュリティを保護することができます。SSL では、ログインやクレジット カード番号などの情報をプ<br>レーン テキストではなく暗号化して送信することで、サイト上のページのセキュリティを保護します。サイトのログイン エリア、<br>ショッピング エリア、および Web 上で機密情報が送信される可能性があるその他のページのセキュリティを保護することは重要で<br>す。 |
| 秘密キーを生成、表示、アップロード、または削除します。                                                                                                    |
| 証明書署名要求 (CSR)<br>SSL証明書署名要求を生成、表示、または削除します。                                                                                                    |
| 証明書 (CRT)<br>SSL 証明書を生成、表示、アップロード、または削除します。                                                                                                    |

3. 申請用の各項目を入力して「生成」をクリックします。

| <b>b</b> .                                                                                                    |                                                                                                    |
|----------------------------------------------------------------------------------------------------|----------------------------------------------------------------------------------------------------|
| <del>1</del> -*                                                                                                    | 会社*                                                                                                    |
| 新しい 2,048 ビットのキーを生成します。                                                                                                    |                                                                                                    |
| ドメイン*                                                                                                    | 会社の登記名を入力してください。会社名にビリオドまたはコ<br>ンマ以外の記号が含まれる場合は、その記号を使用できること<br>を証明機関に確認してください。                                                                                    |
|                                                                                                    | 会社の部署                                                                                                    |
| h.                                                                                                    |                                                                                                    |
| Provide the FODNs that you are trying to secure, one per<br>line. You may use a wildcard domain by adding an asterisk<br>in a domain name in the form: *.example.com. 注記: 多くの<br>CAでは、マルチドメイン証明書 (UCC" または "SAN 証明書" と<br>呼ばれることがある) およびワイルドカード ドメインが含まれ | 上記の会社における部署またはグループの名前を入力します。<br>部署名にピリオドまたはコンマ以外の記号が含まれる場合は、<br>その記号を使用できることを証明機関に確認してください。<br>電子メール                                                               |
| る証明書を発行してもらう場合、通常より高い料金を請求され<br>ます。                                                                                                    |                                                                                                    |
| 市区町村*                                                                                                    | ドメインの所有権を検証するために連絡を受け取ることができ<br>る有効な電子メール アドレスを指定します。                                                                                                    |
|                                                                                                    | パスフレーズ                                                                                                    |
| 市区町村の正式名称を入力します。略語は使用しないでください。                                                                                                    |                                                                                                    |
| ステータス*                                                                                                    | 一部の証明機関では、パスフレーズを取得するために CSR が<br>必要になる場合があります。証明機関は、CSR パスフレーズを<br>使用することで、通信を行う個人および組織の身分を確認する<br>ことができます。CSR パスフレーズは、CSR に暗号化されずに<br>保存されます。これに加えて、このパスフレーズは美生サ |
| 都道府県の正式名称を入力します。略語は使用しないでください。                                                                                                    | 有されるため、ここでは重要なパスワードを使用しないでください。                                                                                                    |
| 国*                                                                                                    | 說明                                                                                                    |
| 国を選択します。                                                                                                    |                                                                                                    |
| 証明書の会社の本国を選択します。                                                                                                    | j.                                                                                                    |
|                                                                                                    | 生成                                                                                                    |

- ・キー:前項で作成した対になる 2048 ビットの秘密鍵を選択します
  - ・ドメイン: SSL を使用したい FQDN を入力します。(例:www.example.jp,example.jp)
  - ・市区町村:英字表記の市区町村名(例: Sendai-shi)
  - ・ステータス(State の誤訳です): 英字表記の都道府県名を入力します。(例: MIYAGI)
  - ・国: JP (日本) を選択します。
  - ・会社: 英字表記の会社名 または 屋号 を入力します。(例:SPEEDIA Co., Ltd.)
  - ・会社の部署: 英語表記の担当部署名を入力します。(例:Server Division)
  - ・電子メール:連絡先のメールアドレスを入力します
- 4. 生成された CSR が表示されます。生成された CSR は、外部サイトで SSL 証明書を取得する際に使用します。

※外部サイトでの SSL 取得については、外部サイトの SSL 証明書発行手順をご参照ください。

SSL 証明書・中間証明書をインストールしたい

1. コントロールパネルヘログインし、「SSL/TLS」をクリックします。

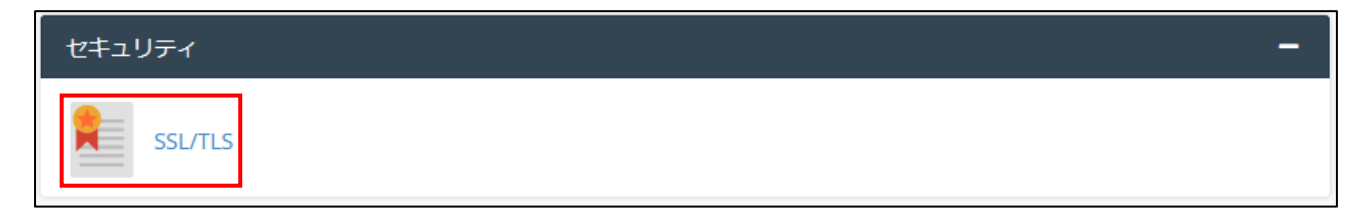

2. 「SSL 証明書を生成、表示、アップロード、または削除します。」をクリックします。

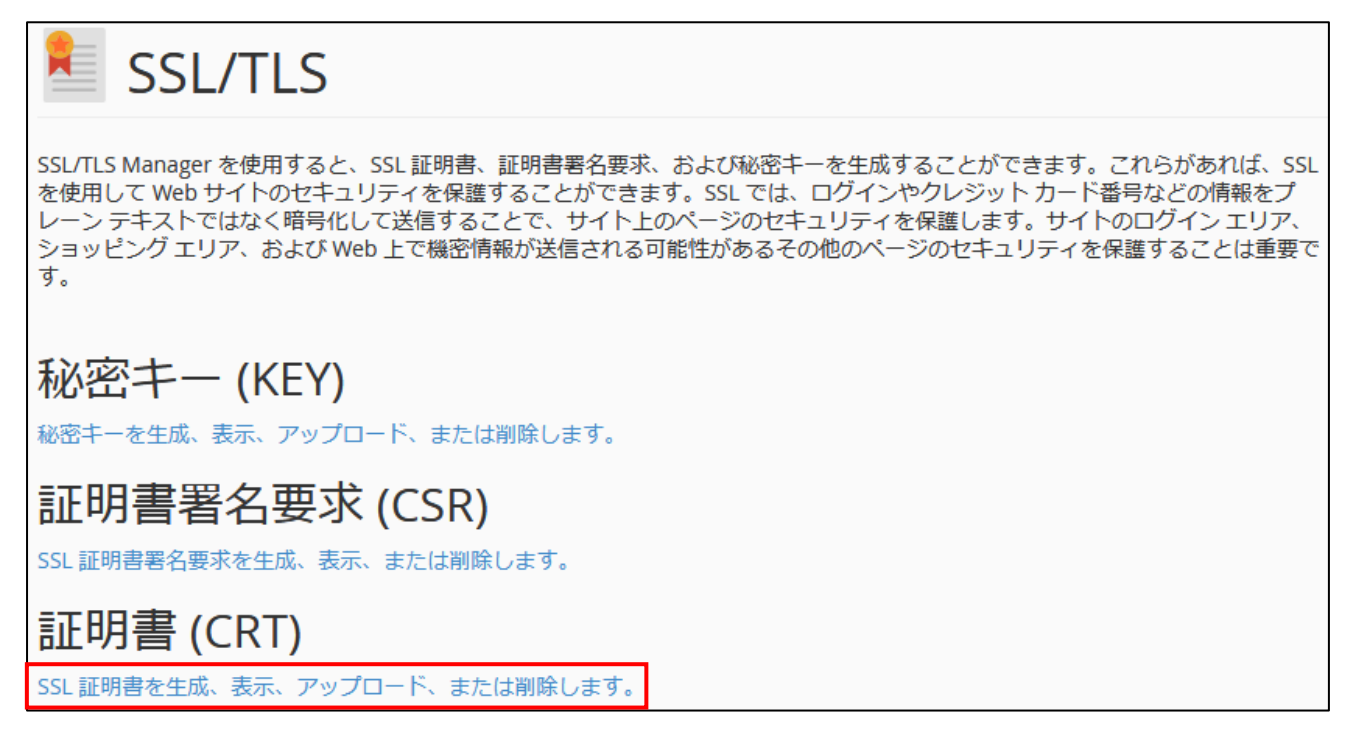

3. 「新しい証明書のアップロード」から、以下のいずれかの方法で証明書をインストールします。

| 新しい証明書のアップロード                                                     |                                      |
|-------------------------------------------------------------------|--------------------------------------|
| このフォームは、サードパーティの証明機関から提供された証明書をア<br>ファイルから証明書の本文をアップロードすることができます。 | ップロードするときに使用します。証明書の本文を貼り付けるか、".crt" |
| 次のテキスト ボックスに証明書を貼り付けます:                                           |                                      |
|                                                                   |                                      |
|                                                                   |                                      |
|                                                                   |                                      |
|                                                                   |                                      |
|                                                                   |                                      |
|                                                                   |                                      |
|                                                                   |                                      |
| 説明                                                                |                                      |
|                                                                   |                                      |
|                                                                   |                                      |
| 証明書の保存                                                            |                                      |
| または                                                               |                                      |
| 証明書ファイル(*.crt)を選択します。                                             |                                      |
| 参照… ファイルか選択されていません。                                               |                                      |
| 説明                                                                |                                      |
| ji.                                                               |                                      |
| 証明書のアップロード                                                        |                                      |
|                                                                   |                                      |

#### <証明書をテキストとして貼り付け>

- ・次のテキスト ボックスに証明書を貼り付けます: SSL 証明書をメモ帳などのテキストエディタで 開き、すべてをコピーペーストします。
- ・説明: 証明書の説明が必要な場合は、入力します。

#### <証明書ファイルをアップロード>

- ・証明書ファイル (\*.crt) を選択します。: 「参照」をクリックして、ローカルにある証明書ファイル を選択します。
- ・説明: 証明書の説明が必要な場合は、入力します。
- 貼り付け、もしくは選択が終わったら、それぞれ「証明書の保存」、「証明書のアップロード」をク リックします。

※中間証明書のインストール手順も同様です。

1. コントロールパネルヘログインし、「SSL/TLS」をクリックします。

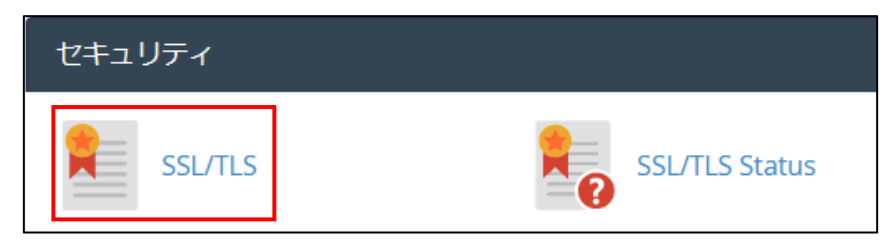

2. 「SSL 証明書を生成、表示、アップロード、または削除します。」をクリックします。

| 秘密キー (KEY)<br>秘密キーを生成、表示、アップロード、または削除します。       |
|-------------------------------------------------|
| 証明書署名要求 (CSR)<br>SSL 証明書署名要求を生成、表示、または削除します。    |
| 証明書 (CRT)<br>SSL 証明書を生成、表示、アップロード、または削除します。     |
| サイトの SSL のインストールおよび管理 (HTTPS)<br>SSL サイトを管理します。 |

3. サーバにインストールされている証明書の一覧が表示されますので、設定したい SSL 証明書右の 「インストール」をクリックします。

| SSL 証明書                                                                                                    |                           |                        |                    |                                 |                     |                |                          |
|----------------------------------------------------------------------------------------------------|---------------------------|------------------------|--------------------|---------------------------------|---------------------|----------------|--------------------------|
| 自己署名証明書または SSL 証明<br>で自己署名証明書を生成できま<br>アップロードまたは指定します                                                                                                    | 明機関から信頼<br>ます。信頼され;<br>す。 | された証明書を使用<br>た証明書を使用する | 用できます。い<br>3場合は、信頼 | ずれかのサイトで自己<br>されたプロバイダーか        | 署名証明書を<br>ら SSL 証明書 | 使用する計<br>を受け取っ | 画である場合は、以下<br>た後、以下で証明書を |
| サーバー上の詞                                                                                                    | 证明書                       |                        |                    |                                 |                     |                |                          |
| ドメイン                                                                                                    | 発行者                       | 有効期限 (UTC)             | キーサイズ              | 説明                              | アクション               |                |                          |
| hadd fridauges<br>manipulation (const<br>speed out to for con-<br>and data in the form<br>speed out to form out<br>operation, institution<br>speed out, institution<br>operation, institution, con-                                                                                                    | - 自己署名 -                  | 2021/08/31             | 2048               | Cert for "                      | ✔編集                 | <u>前</u> 削除    | <b>0</b> インストール          |
| Sector 20 and a set of the sector 20 and 20 and 20 | cPanel, Inc.              | 2020/11/30             | 2048               | Cert for "<br>"<br>1598844903.0 | ✔編集                 | <u>前</u> 削除    | ①インストール                  |
|                                                                                                    |                           |                        |                    |                                 |                     |                |                          |

4. 選択した SSL 証明書をインストールする画面に遷移しますので、「証明書のインストール」をクリ ックします。

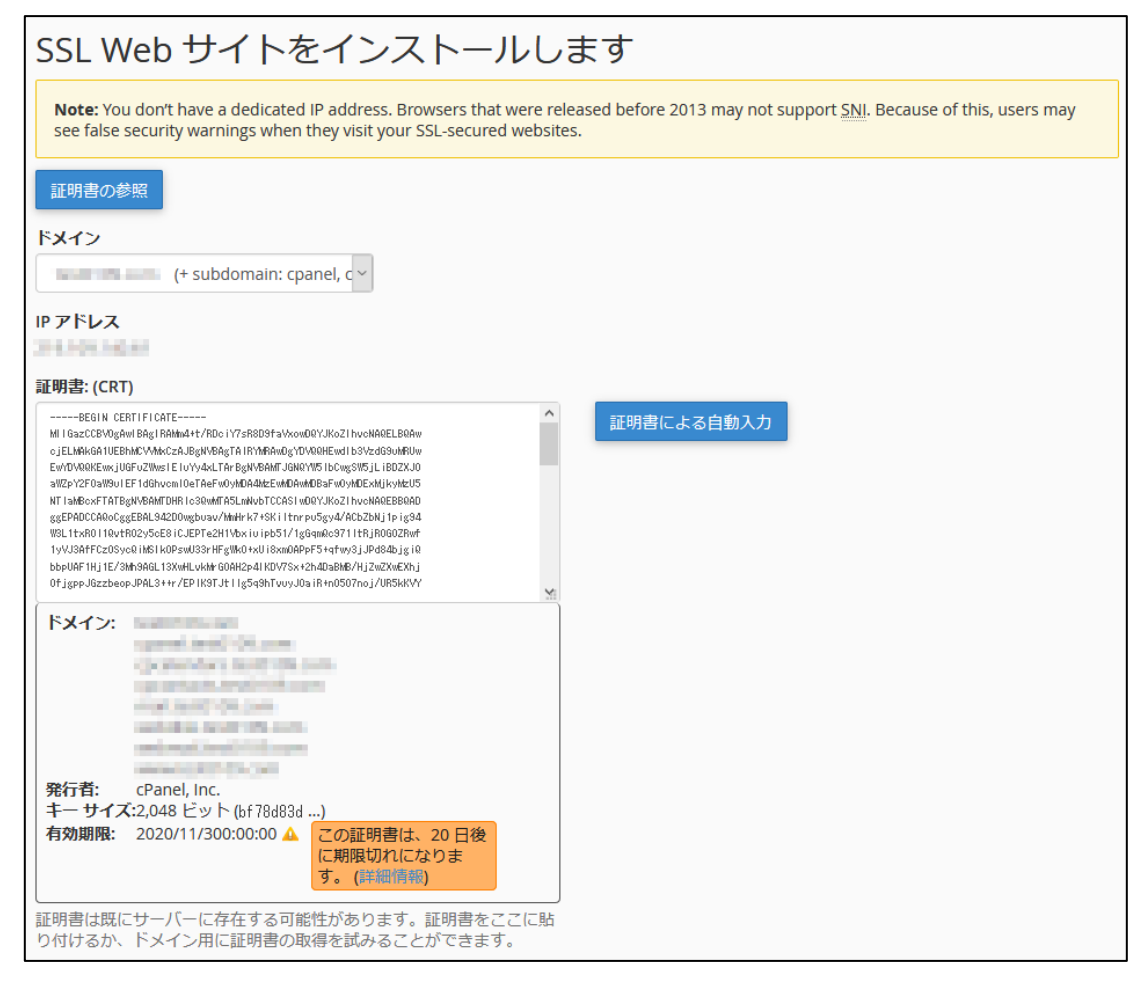

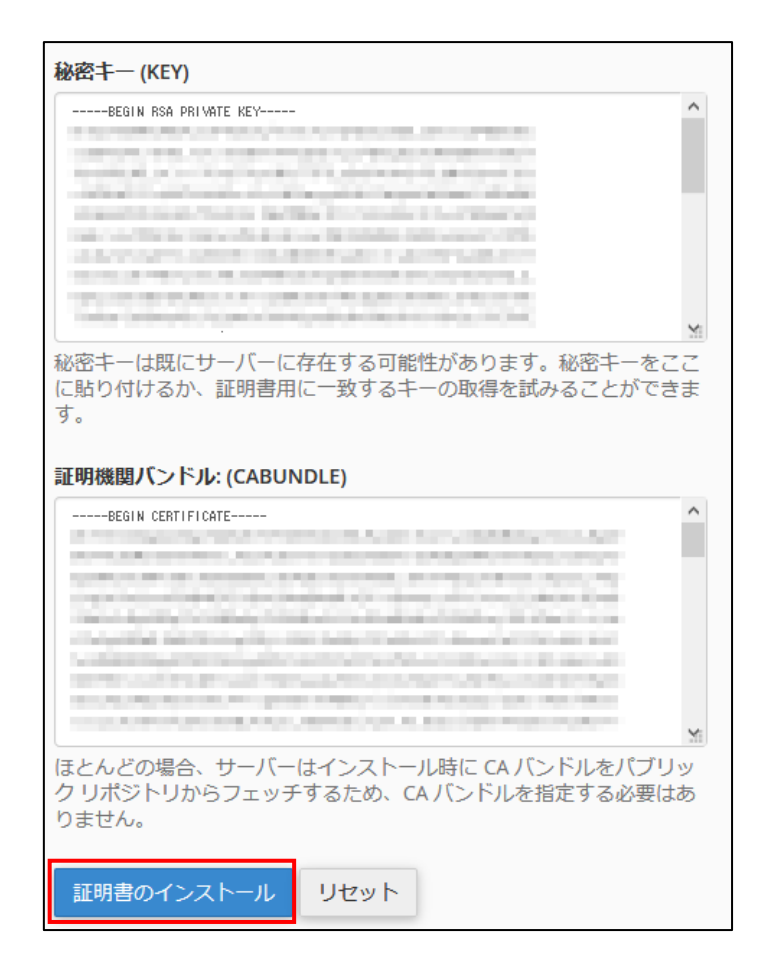

5. 「SSL ホストが正常にインストールされました」と表示されれば完了です。

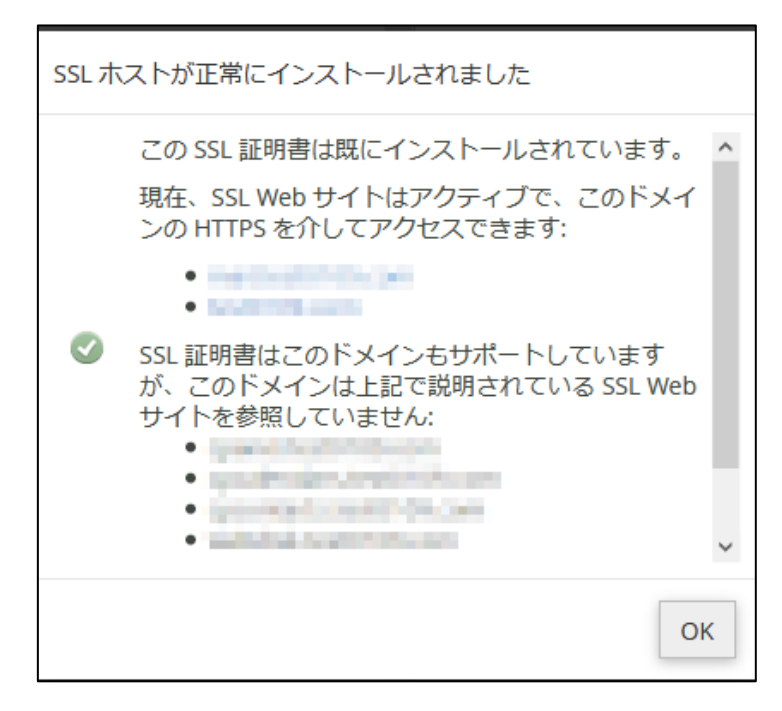

# 7. WordPress

## WordPress をインストールしたい

※WordPress を含め CMS 等はサポート対象外となります。WordPress 自体の操作・運用はお客様任 意でお願いいたします。

1. コントロールパネルヘログインし、「WordPress Manager」をクリックします。

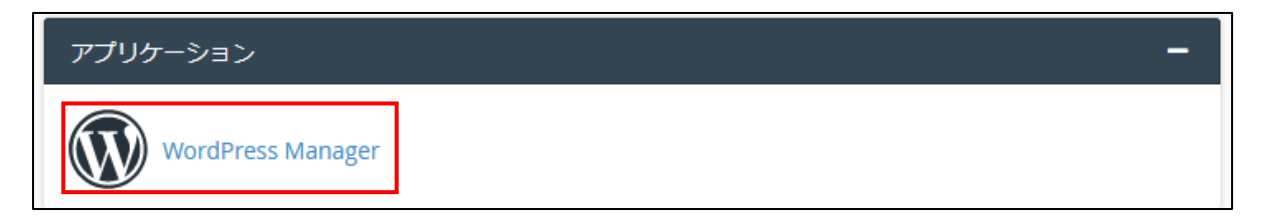

2. 「New Site」をクリックします。

| 🐼 WordPress Manager |                                                                                                    |    |                             |  |
|---------------------|----------------------------------------------------------------------------------------------------|----|-----------------------------|--|
|                     | The WordPress Manager interface is deprecated. For more information, read our cPanel Deprecation Plan document. |    |                             |  |
|                     |                                                                                                    |    | + New Site Q Discover Sites |  |
| 検索                  | Q ¢                                                                                                    | ¢: | ページ サイズ 20 🗸 << > >>        |  |

3. セットアップ画面が表示されますので、各項目に従って設定を行い、「インストール」をクリック します。

| WordPress 5.4.1                                                                                                    |            |  |  |  |  |
|----------------------------------------------------------------------------------------------------|------------|--|--|--|--|
| This is a cPanel packaged module.                                                                                                   |            |  |  |  |  |
| <b>インストール</b> 管理 アンインストール その他 ▼                                                                                                    |            |  |  |  |  |
| 警告: To use the one-click installation feature, you must <u>configure a contact</u><br><u>email address</u> for your cPanel account. |            |  |  |  |  |
| Installation URL:                                                                                                    |            |  |  |  |  |
| http:// v / wordpress                                                                                                    |            |  |  |  |  |
| To install directly into a domain's document root, leave the installation URL's path blank.                                         |            |  |  |  |  |
| 重要: The system will overwrite any files that exist whose name matches a file name that is part of the cPAddon installation.         |            |  |  |  |  |
| Admin User (Minimum 5 characters)                                                                                                   |            |  |  |  |  |
| appreciate (Aug                                                                                                    |            |  |  |  |  |
| Admin Password (Minimum 5 characters)                                                                                               |            |  |  |  |  |
| •••••                                                                                                    |            |  |  |  |  |
| Admin Password (Again)                                                                                                    |            |  |  |  |  |
|                                                                                                    |            |  |  |  |  |
| パスワードの強度:                                                                                                    |            |  |  |  |  |
| ⇒F帯(C3501(0/100)                                                                                                    | パスワート生成ツール |  |  |  |  |
| 電子メール                                                                                                    |            |  |  |  |  |
|                                                                                                    |            |  |  |  |  |
| Additional installation options:                                                                                                    |            |  |  |  |  |
| Blog name                                                                                                    |            |  |  |  |  |
| My WordPress Website                                                                                                    |            |  |  |  |  |
| Blog description                                                                                                    |            |  |  |  |  |
| Just another WordPress site                                                                                                    |            |  |  |  |  |
| Table Prefix                                                                                                    |            |  |  |  |  |
| wp                                                                                                    |            |  |  |  |  |
| MySQL Database                                                                                                    |            |  |  |  |  |
| 新しいデータベースの作成                                                                                                    |            |  |  |  |  |
| インストール                                                                                                    |            |  |  |  |  |

・Installation URL:WordPress をインストールするディレクトリを選択します。

https://example.jp/wordpress/のような URL でアクセスしたい場合は、/wordpress を設定します。

## https://example.jp/wordpress/に WordPress をインストールしたいが、ブラウザでのアクセス URL
は https://example.jp/にしたい場合、WordPress の管理画面で設定を変更する必要がある場合があり ます。設定変更方法については、WordPress 公式の手順をご参照ください。

また、サーバ移行等のために臨時 FTP 領域の URL を指定してインストールした場合も、DNS 切り替 え後に WordPress の管理画面で URL を変更する必要があります。手順については WordPress 公式の 手順をご参照ください。

DNS 切り替え前に、独自ドメインで WordPress をインストールした場合は、お客様自身のパソコンの hosts ファイルを修正してホームページを確認する方法もございます。(hosts ファイル編集はサポート 対象外のため任意でお試しください。)

・Admin Username: WordPress の管理者ユーザー名を入力します。セキュリティ確保の為、admin な ど一般的な名前は使用せず変更することをお勧めします。

- ・Admin Password: WordPress の管理者パスワードを入力します。
- ・電子メール:WordPressの管理者のメールアドレスを入力します。
- ・Blog name:WordPressのサイト名を設定します。
- ・Blog description: WordPress のサイトの説明を設定します。
- ・Table Prefix:データベースのテーブル名に使用する接頭辞です。通常は変更不要です。

・MySQL Database: WordPress をインストールするデータベースです。ログイン情報に記載の、すで に作成済みのデータベースを選択します。

 インストール完了画面が表示されます。URL をクリックすると、WordPress のログイン画面にア クセスできます。下部にログイン情報が記載されていますので、忘れずにメモしてください。

| ✔ 成功: 完了                                                         |
|------------------------------------------------------------------|
| You can access this site at http://wordpress/                    |
| 重要: Your login credentials are listed below:<br>ユーザー名:<br>パスワード: |